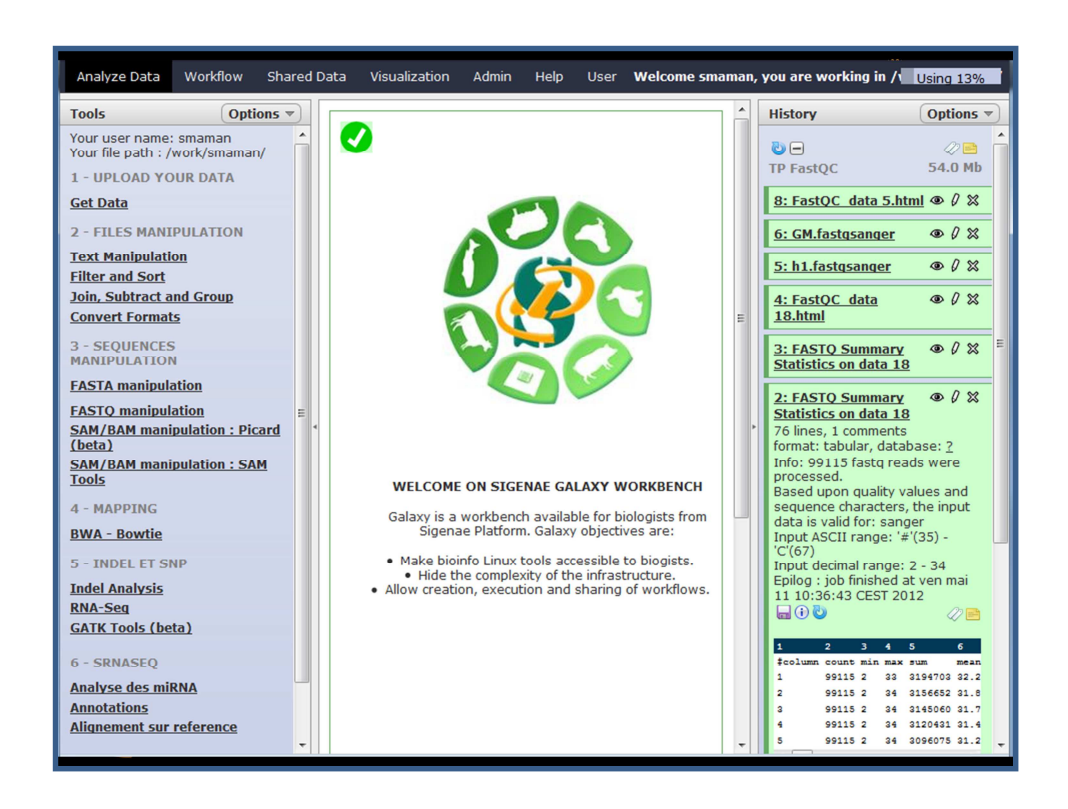

Galaxy objectives are :

First, making bioinfo Linux tools accessible to biogists.

Then, it is possible to add Linux tools by developpers into Galaxy workbench. Then, Galaxy is used to hide the complexity of the infrastructure and to allow creation, execution and sharing of workflows.

To access to Galaxy, you need to have an LDAP Genotoul login and password.

\*\*\*\*

L'objectif de la plateforme Galaxy est de rendre les logiciels de bioinformatique sous Linux accessibles aux biologistes. Pour cela, Galaxy permet de masquer la complexité de l'infrastructure et permet la création, le partage et l'exécution de chaînes de traitement.

L'interface web de Galaxy est conviviale et permet la création et la supervision de workflows.

Cet outil est aussi bien destiné aux biologistes et qu'aux développeurs.

Pour vous connecter à la plateforme Galaxy, il vous sera nécessaire de vous authentifier avec votre login et votre mot passe LDAP Genotoul.

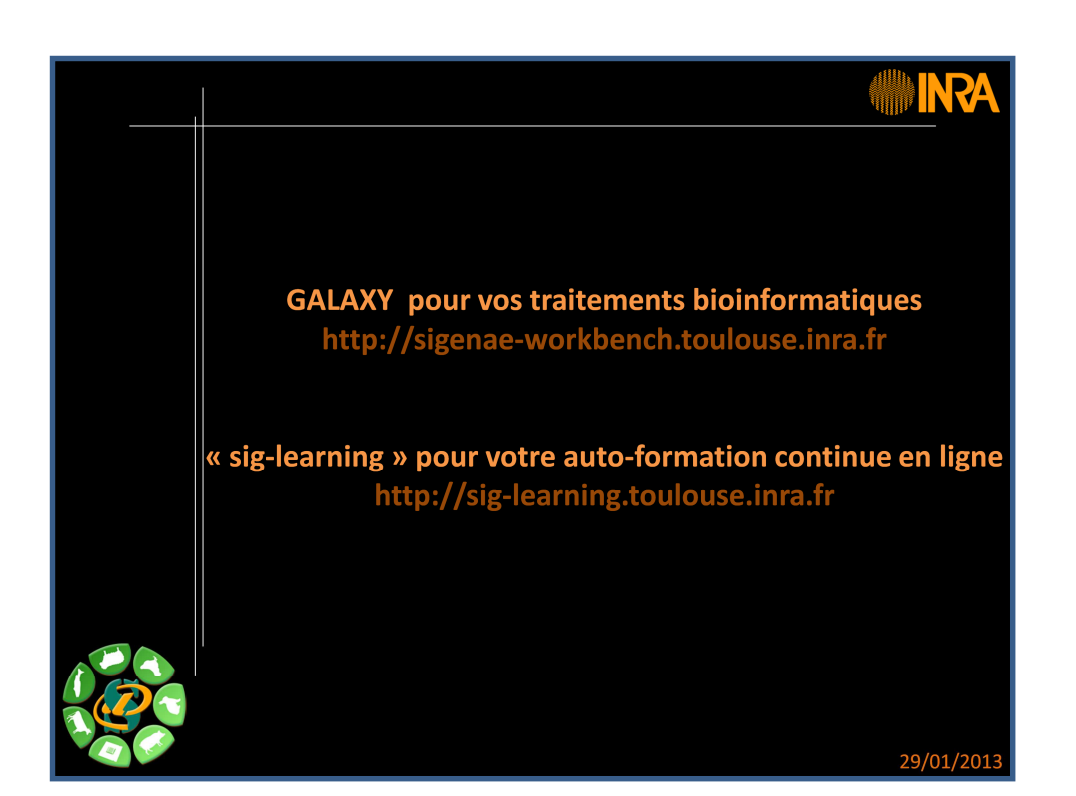

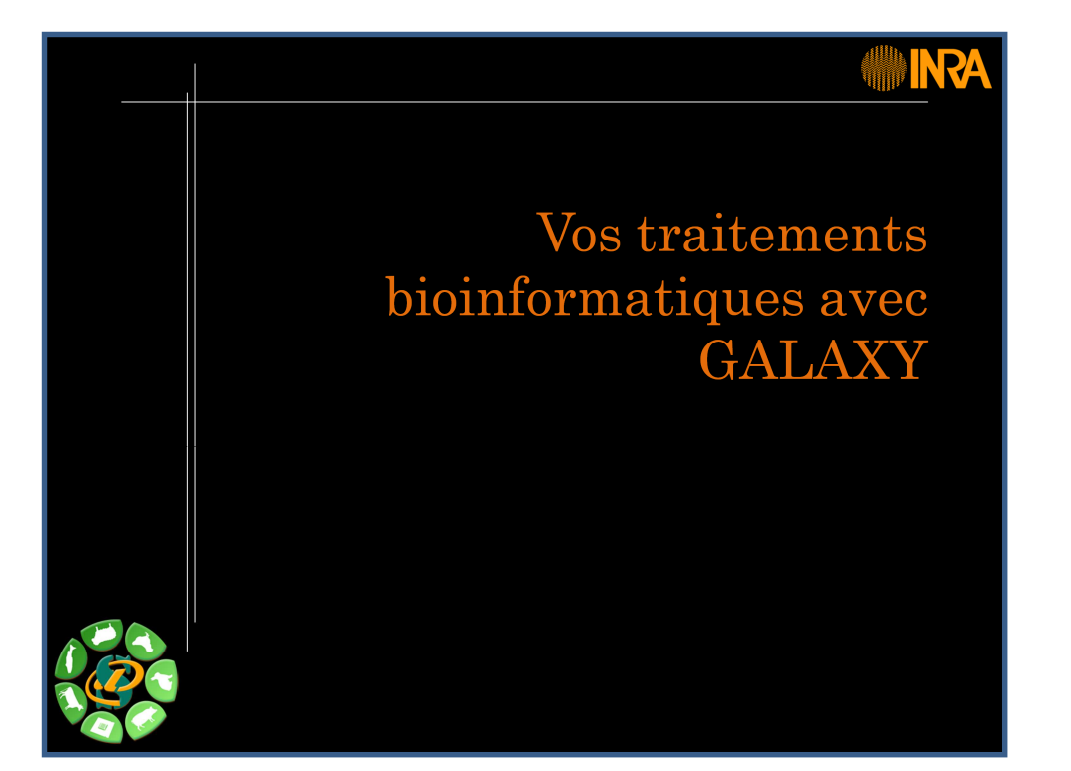

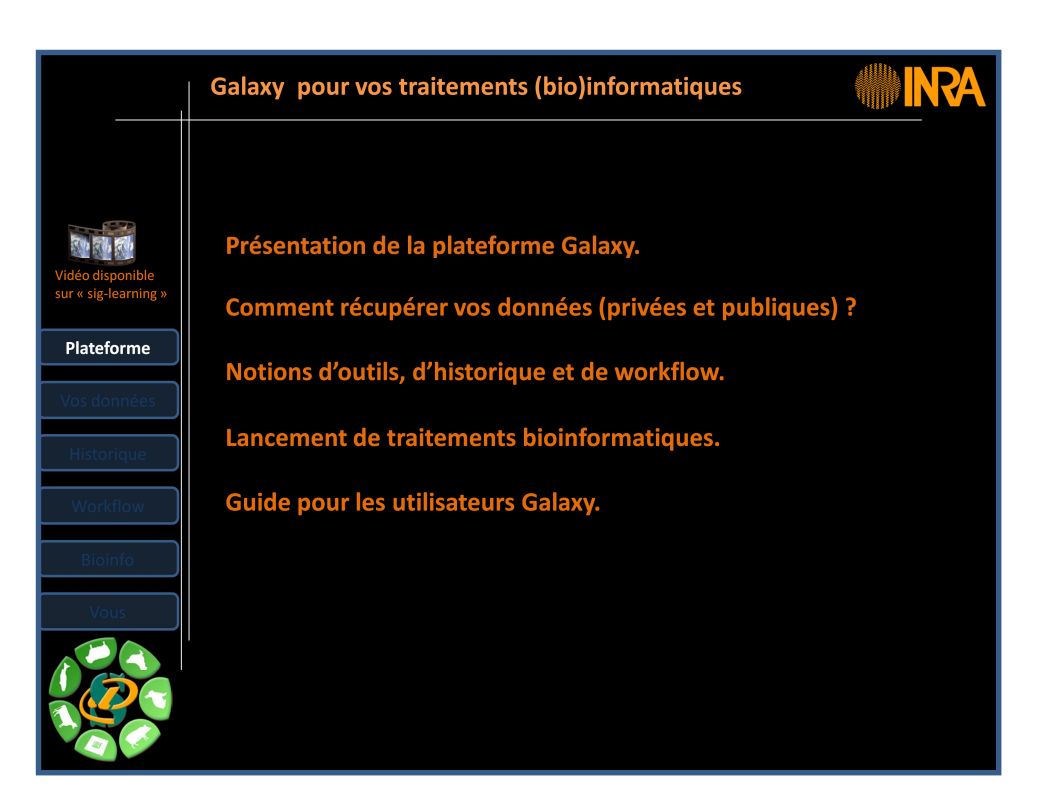

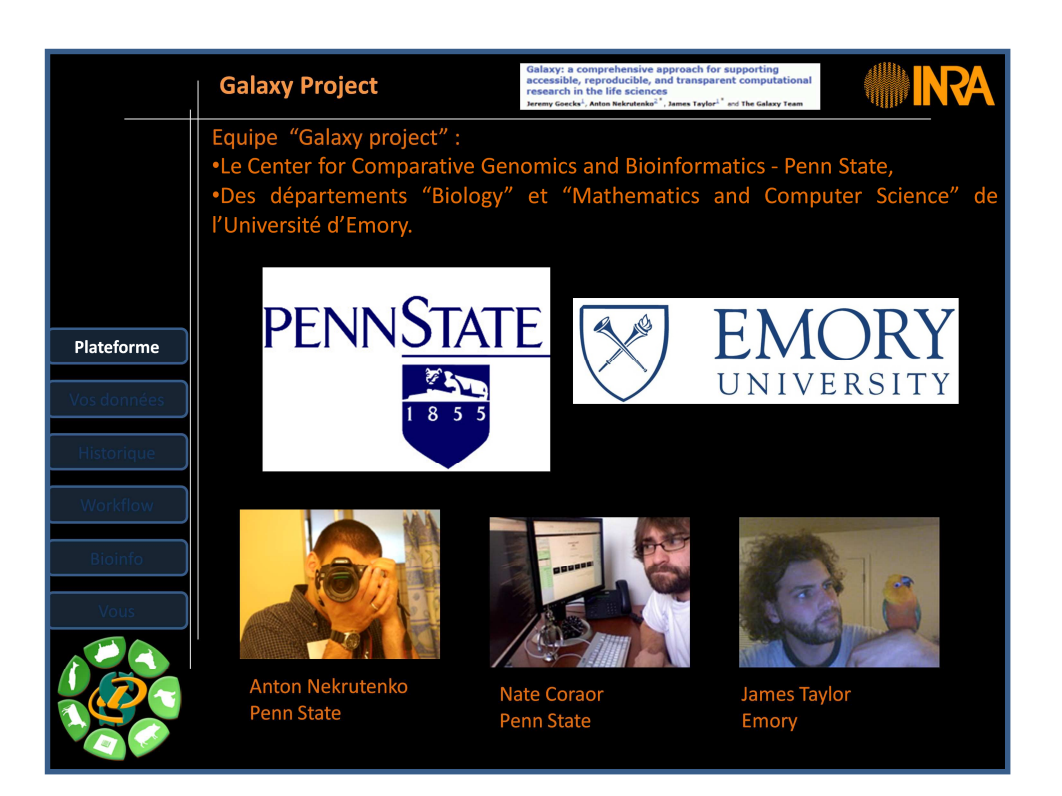

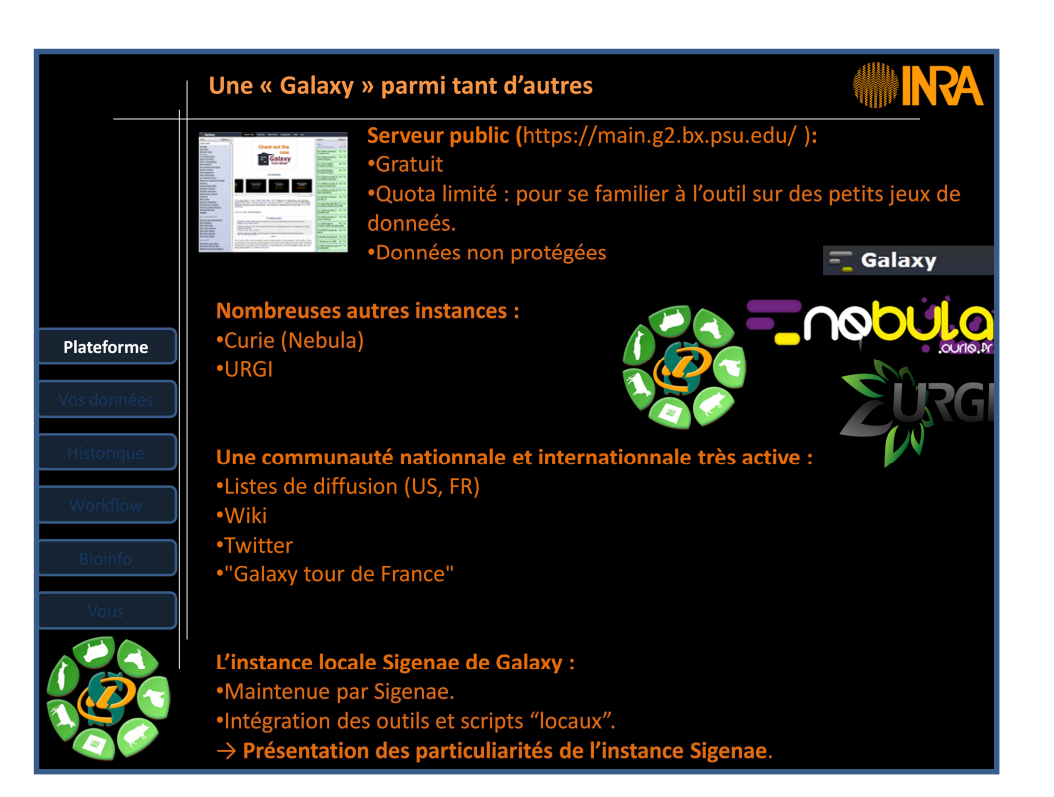

|                                         | Des outils accessibles à tous                                                                                                    |
|-----------------------------------------|----------------------------------------------------------------------------------------------------|
|                                         | Inutile de savoir :<br>✓ Lancer une ligne de commande<br>✓ Programmer en perl, python, shell<br>✓ Lancer un script                                                                                                 |
| Plateforme<br>Vos données<br>Historique | Inutile de s'inquiéter pour son disque dur:<br>✓ Jobs lancés sur Genotoul.<br>✓ Pas d'archivage de fichiers sont votre PC.                                                                                         |
| Workflow<br>Bioinfo<br>Vous             | Inutile d'attendre la fin d'un traitement:<br>✓ Possible de lancer plusieurs jobs en parallèle<br>✓ Partir prendre un café, consulter ses mails,fermer Internet !<br>✓ Puis voir les résultats le lendemain matin. |
|                                         |                                                                                                    |

|                           | Galaxy « la bioinformatique pour tous »                                                                                                    |                                    |
|---------------------------|----------------------------------------------------------------------------------------------------|------------------------------------|
|                           | Galaxy est :<br>•« Open source ».<br>•Développé et maintenu par une communauté active.<br>•Une plateforme proposant un ensemble d'outils bioinfo<br>•Accessible : http://sigenae-workbench.toulouse.inra.fu<br>•Une "constellation" d'outils (analyser, manipuler, visual                                                                                                    | ormatiques.<br>r <b>/</b><br>iser) |
| Plateforme                | Les biologistes peuvent :<br>• Lancer des traitements sans Linux                                                                                                    |                                    |
| Vos données<br>Historique | •Dupliquer des traitements.     •Partager des analyses complètes.                                                                                                    |                                    |
| Workflow                  | Et ceci de manière très intuitive !                                                                                                    |                                    |
| Bioinfo<br>Vous           | Les bioinformaticiens peuvent :<br>•Faire ajouter des outils.<br>•Partager des outils (Tool Shed).<br>•Partager des workflows.                                                                                                    |                                    |
|                           | Image: Control in the second second secon |                                    |

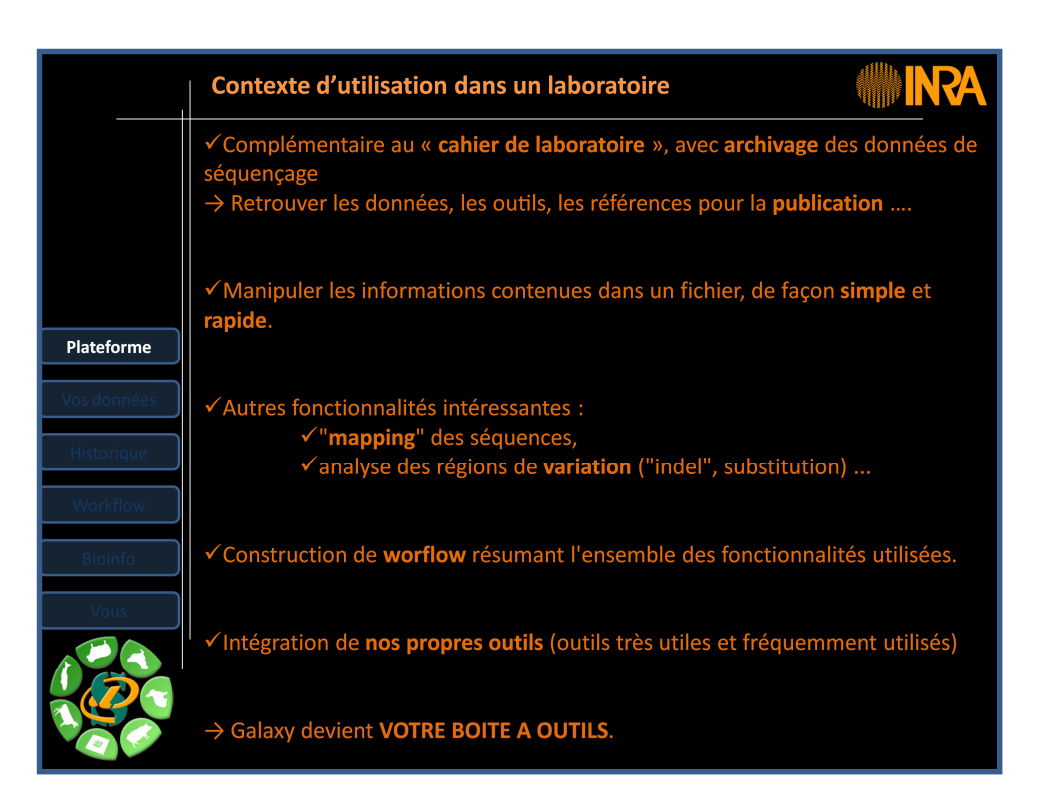

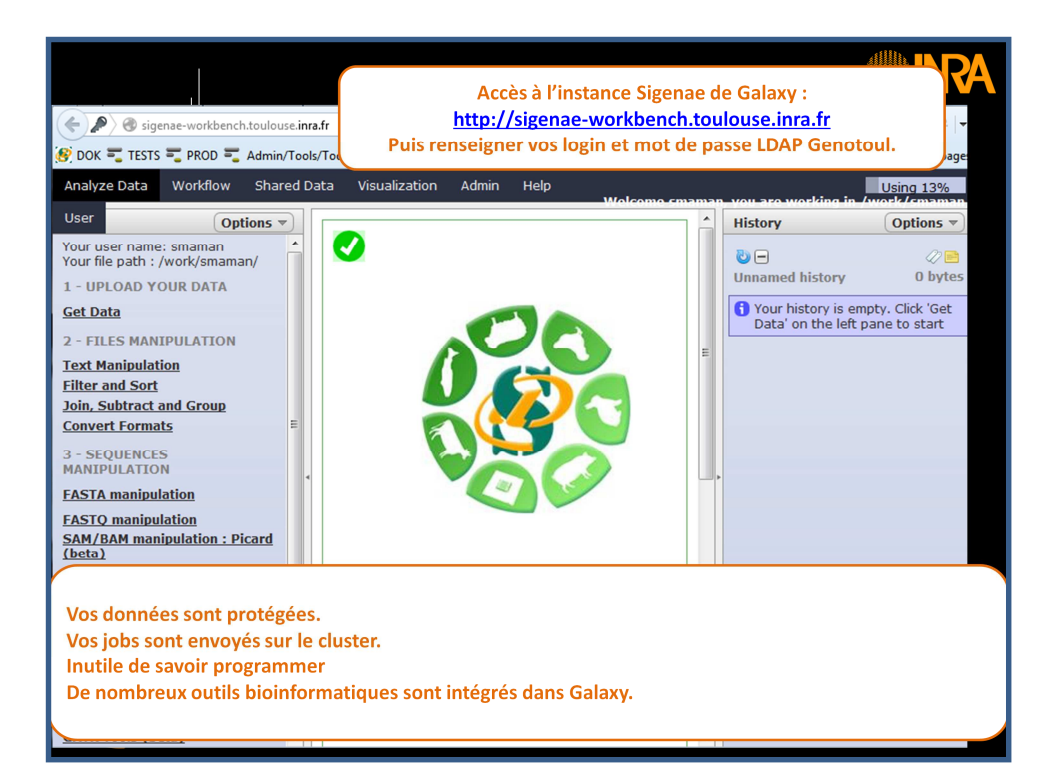

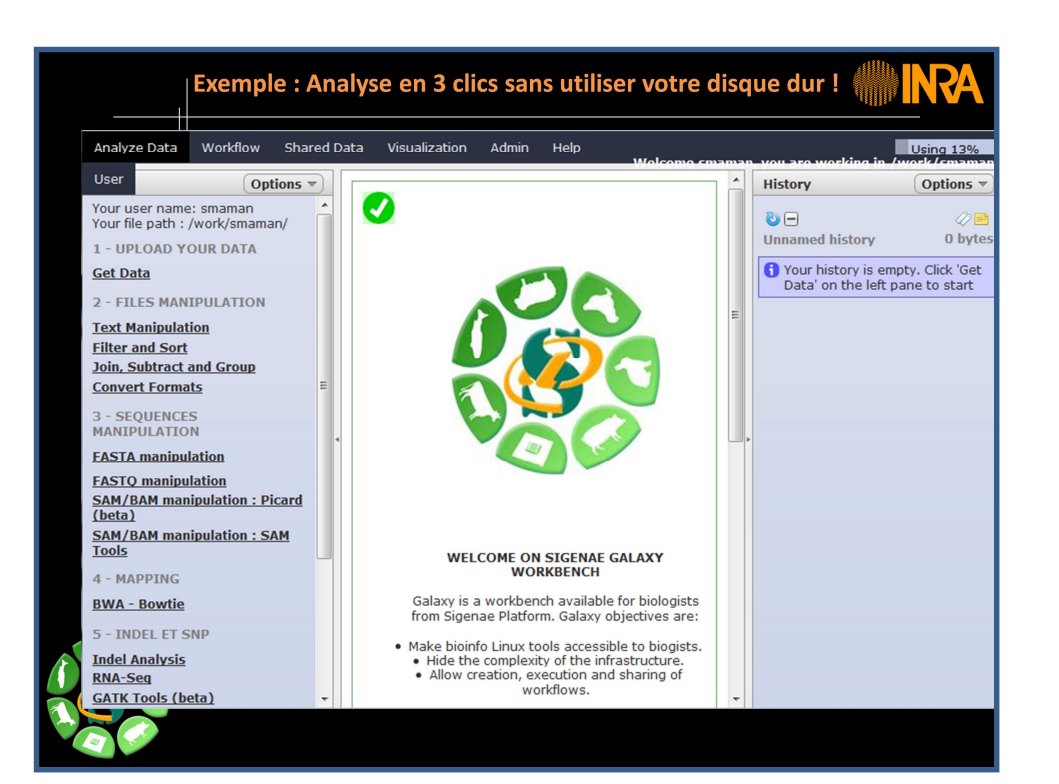

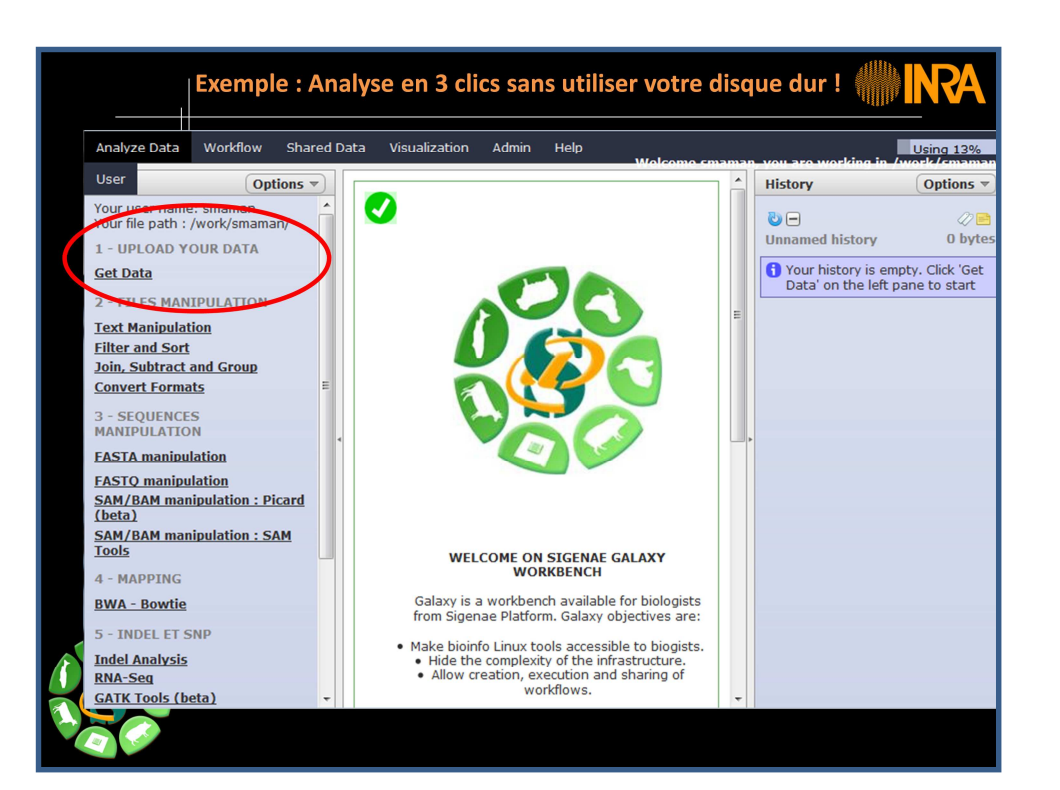

| Exemple : An                                                                                                    | alyse en 3 clics sans utiliser votre                                                                                                    | disq | ue dur ! 🌾                                                                                                    | INRA                                                                  |
|----------------------------------------------------------------------------------------------------|----------------------------------------------------------------------------------------------------|------|----------------------------------------------------------------------------------------------------|-----------------------------------------------------------------------|
| Analyze Data Workflow Shared I<br>User Options V<br>Your Det mainlet stitution<br>Tour file path : /work/smamary<br>1 - UPLOAD YOUR DATA<br>Get Data<br>2 - UFS MANIPULATION<br>Text Manipulation<br>Filter and Sort<br>Join, Subtract and Group<br>Convert Formats<br>3 - SEQUENCES<br>MANIPULATION<br>FASTA manipulation<br>EASTA manipulation<br>SAM/BAM manipulation : SAM | alyse en 3 clics sans utiliser votre         Data Visualization Admin Help         * Upload local file from filesystem path (version 1.0.0)         File Name:         phiX174_read         File type:         Fastq •         Path to file:         //work/smaman/phiX174_reads.fastqsanger         Execute |      | ue our !<br>History<br>Construction in<br>History<br>Construction<br>Unnamed history<br>Your history is er<br>Data' on the left | Options V<br>Options V<br>Obytes<br>npty. Click 'Get<br>pane to start |
| 10015<br>4 - MAPPING<br>BWA - Bowtie<br>5 - INDEL ET SNP<br>Indel Analysis<br>RNA-Seg<br>GATK Tools (beta)                                                                                                    |                                                                                                    | ~    |                                                                                                    |                                                                       |

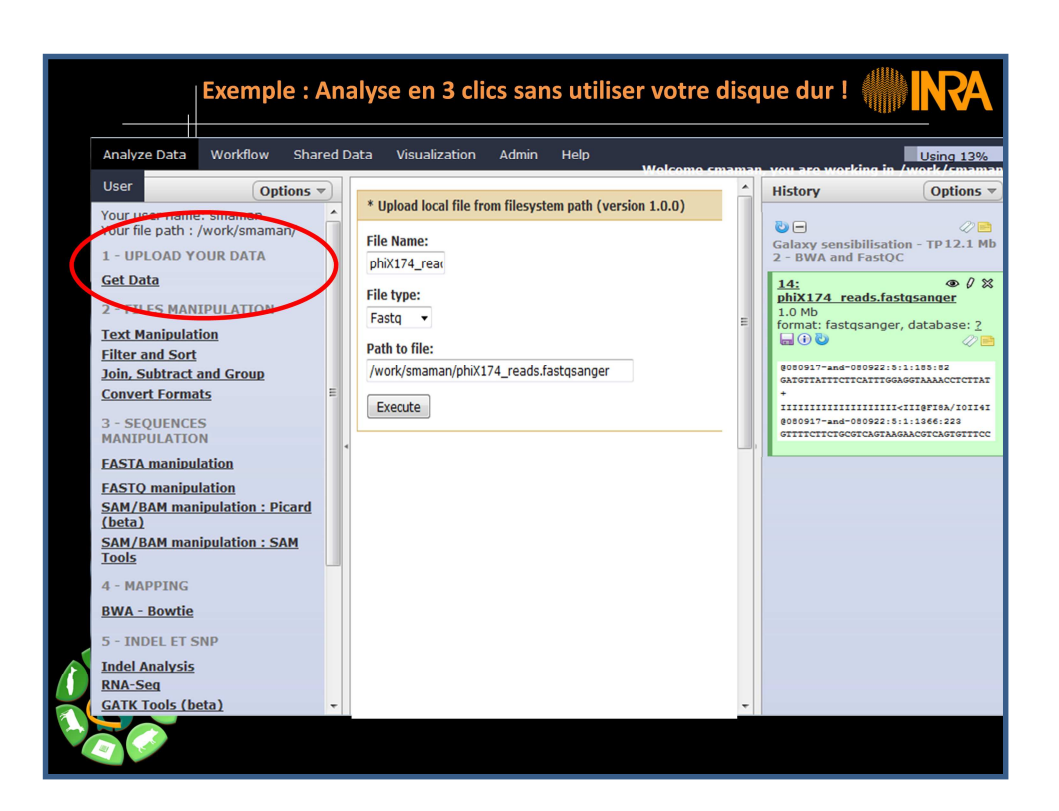

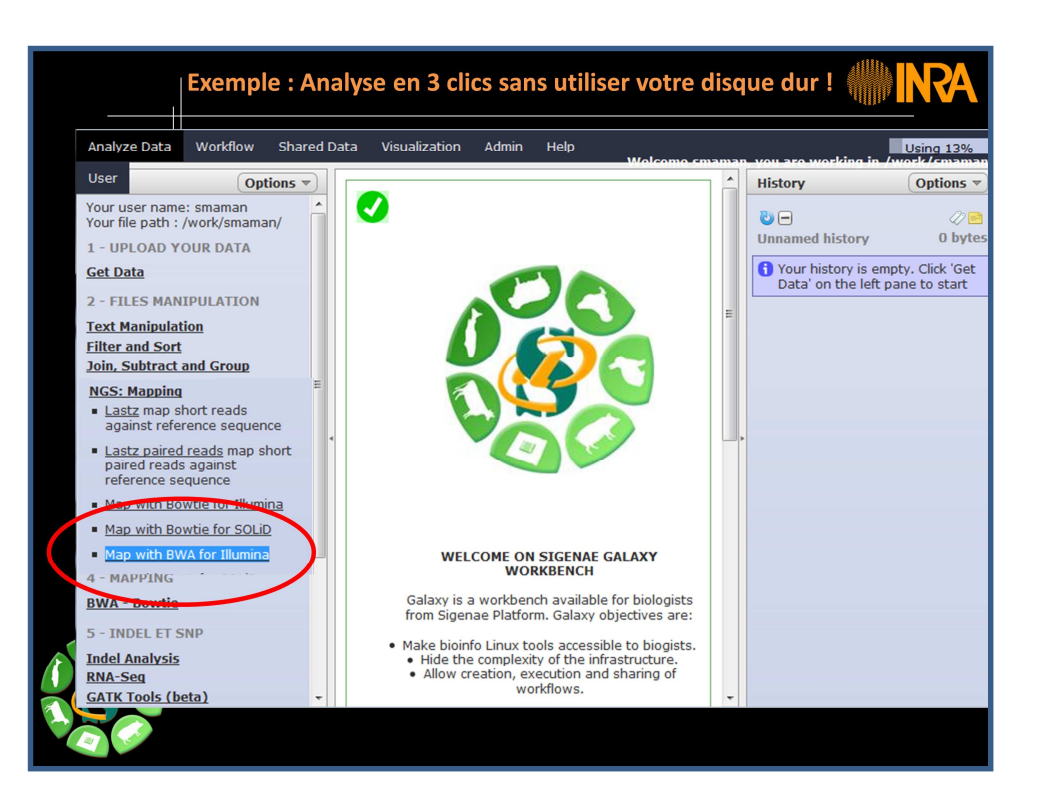

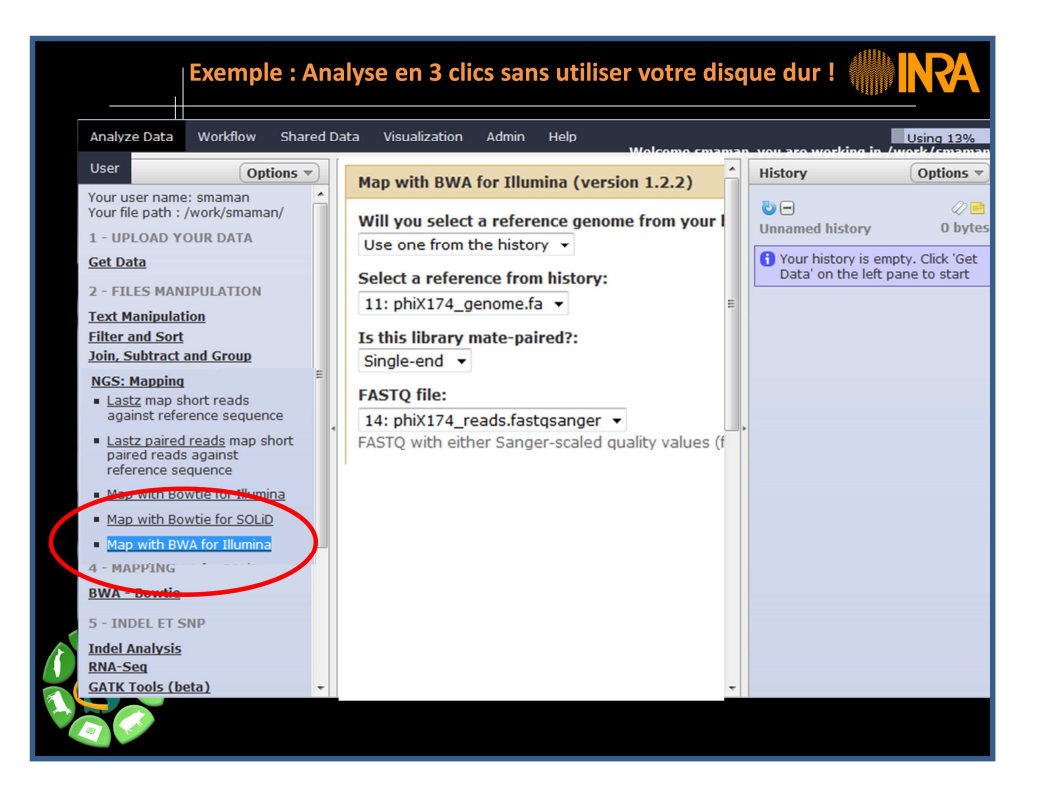

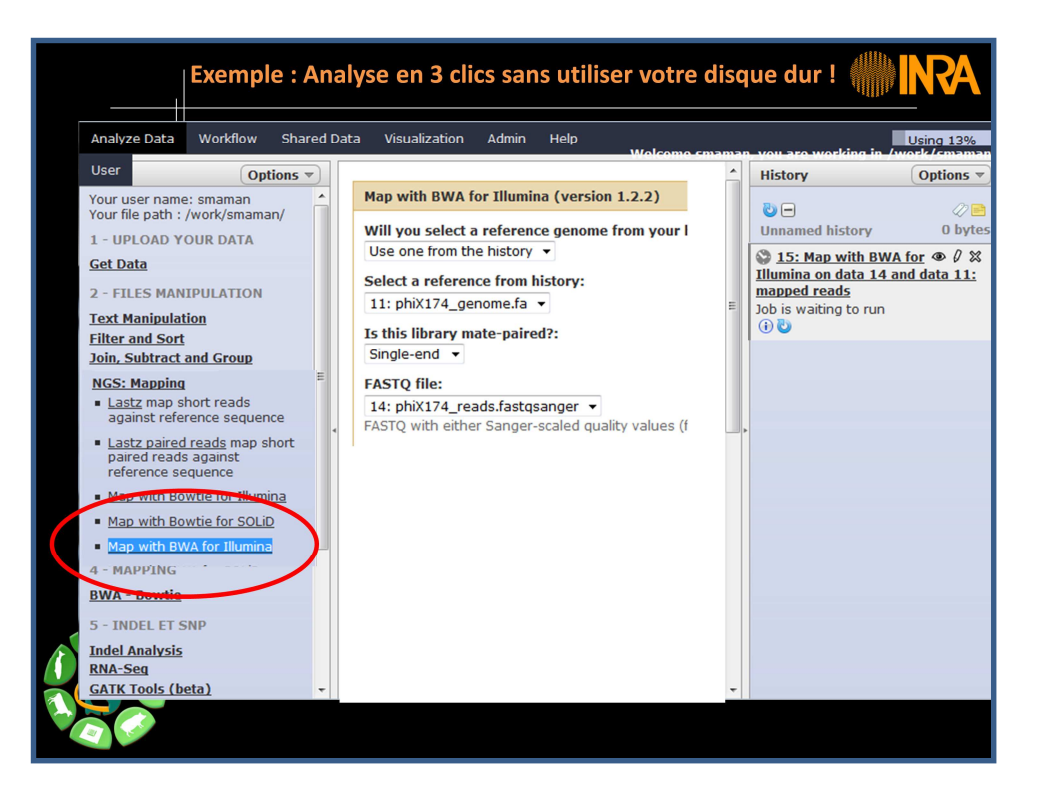

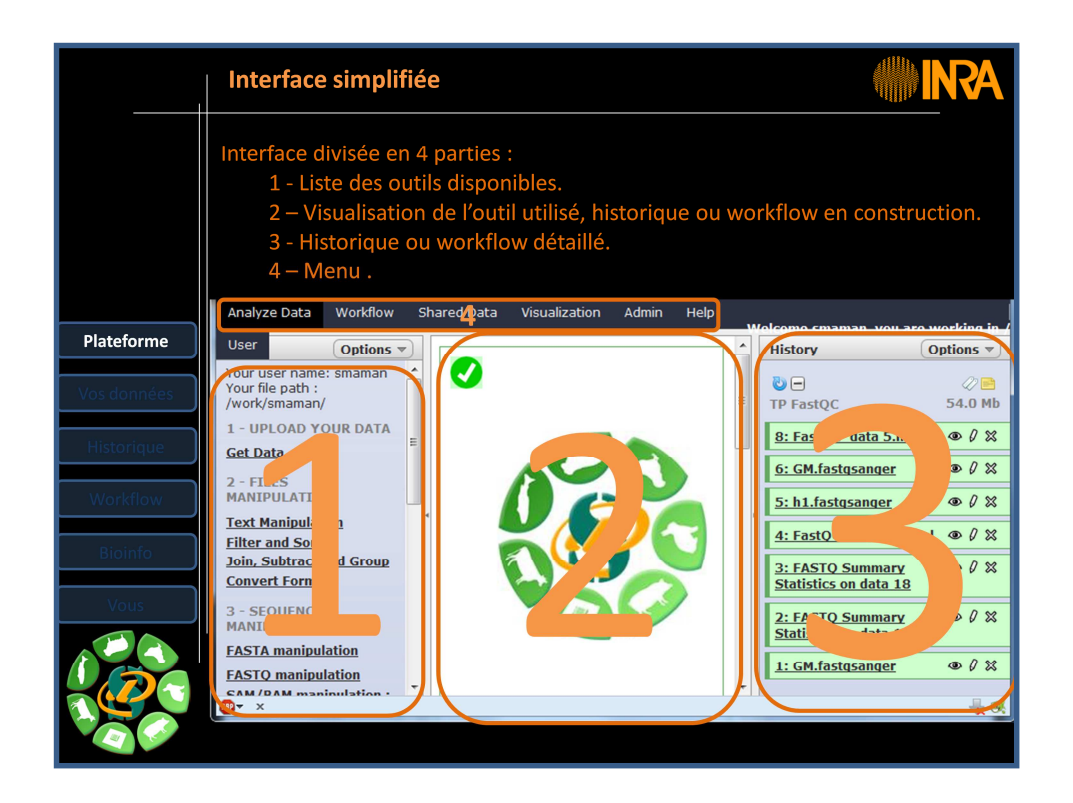

Votre écran est divisé en trois parties :

1- A gauche : vous trouverez la liste des outils linux et bioinformatiques disponibles pour le traitement de vos fichiers et de vos données.

2 - A droite, l'ensemble des fichiers de données que vous utilisez ainsi que les outils que vous avez sélectionné. Cette colonne se nomme "historique" car elle liste les fichiers et les outils utilisés. Chaque historique peut être nommé par vos soins et est, automatiquement, archivé.

3 - Au centre, selon le menu sélectionné en haut de l'écran, s'affichent les datasets, les workflow, les historiques ...

\*\*\*\*

Your screen is divided into three parts:

1 - Left: There is a list of Linux and bioinformatics tools available to process your files and data.

2 - On the right, all your datasets and tools used to process these datasets are listed here. This colum is called "historic". Each history can be nammed and is automatically archived.

3 - In the center, above you will find Galaxy menu and below, Galaxy interface displays datasets, workflows, histories ...

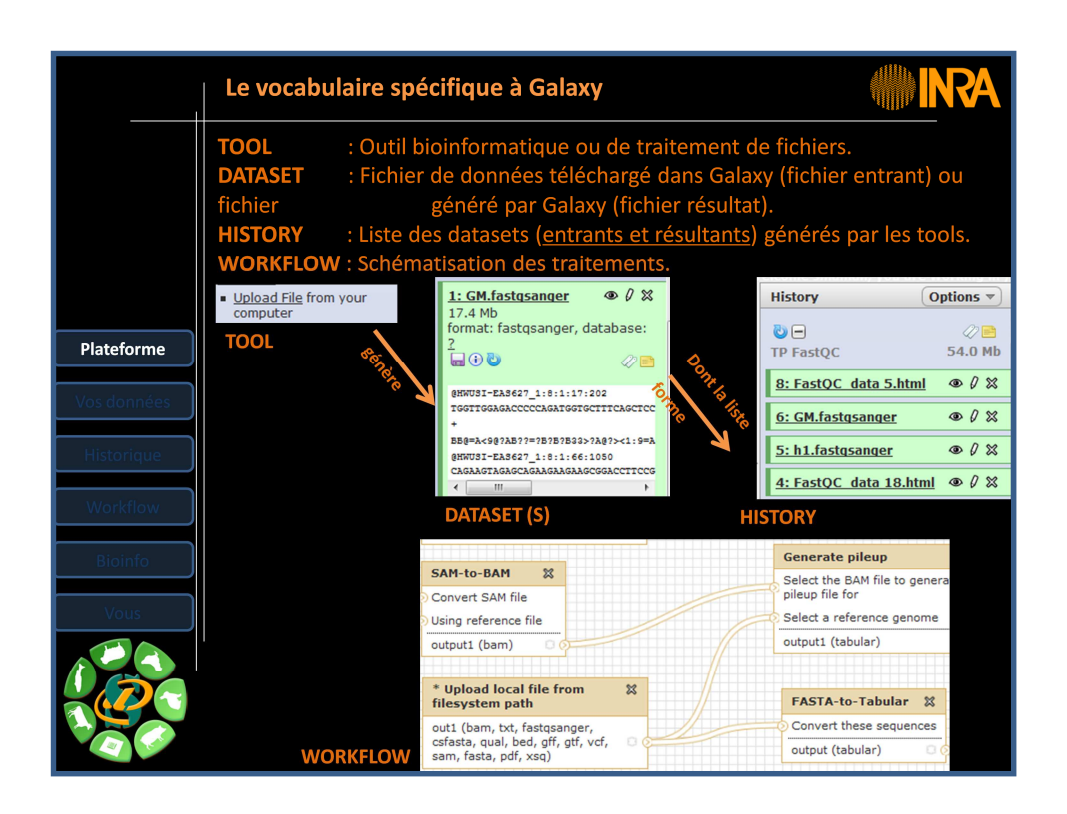

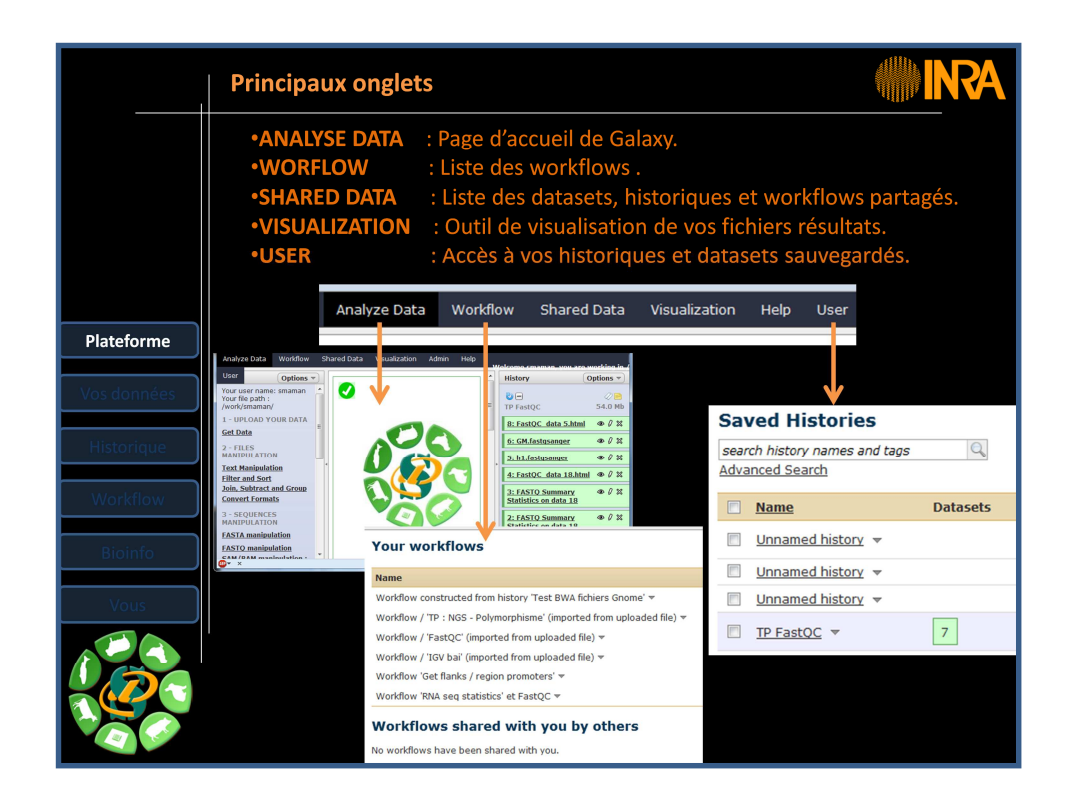

Depuis la barre du menu principal en haut de votre écran, vous avez accès aux onglets suivants :

-Analyse Data : pour accéder à la première page de Galaxy. Cette page est divisée en trois zones (a gauche, les outils, au centre les paramétrages, et à droite l'historique des fichiers de données et des traitements).

-Workflow : Liste de l'ensemble de vos workflows et, éventuellement, de ceux que vous partagez avec d'autres utilisateurs de Galaxy.

-Shared data : Liste des fichiers de données que vous avez téléchargés dans votre interface Galaxy ainsi que les historiques, les workflows et les graphiques de visualisation de vos résultats que vous avez éventuellement partagés avec d'autres utilisateurs de Galaxy.

-Visualisation : Il s'agit d'un outil de visualisation, comme IGV, mais spécifique à Galaxy. Cette outil vous permet de visualiser vos fichiers résultats.

-Help : Il s'agit d'un ensemble de liens vers les pages Internet du projet Galaxy. A ne pas confondre avec l'administration de l'outil Galaxy au sein de l'INRA. Ces liens donnent accès à : un support, un wiki, des vidéos tutoriels ainsi que le texte à copier pour citer Galaxy dans vos publications.

-User : cet onglet vous identifie (login et nom public) et vous permet d'accéder à vos historiques et fichiers de données sauvegardés.

Les onglets les plus couramment utilisés, tout au moins lors de vos premiers pas dans l'usage de l'interface Galaxy, sont « Analyse Data » et « User / Saved Histories ».

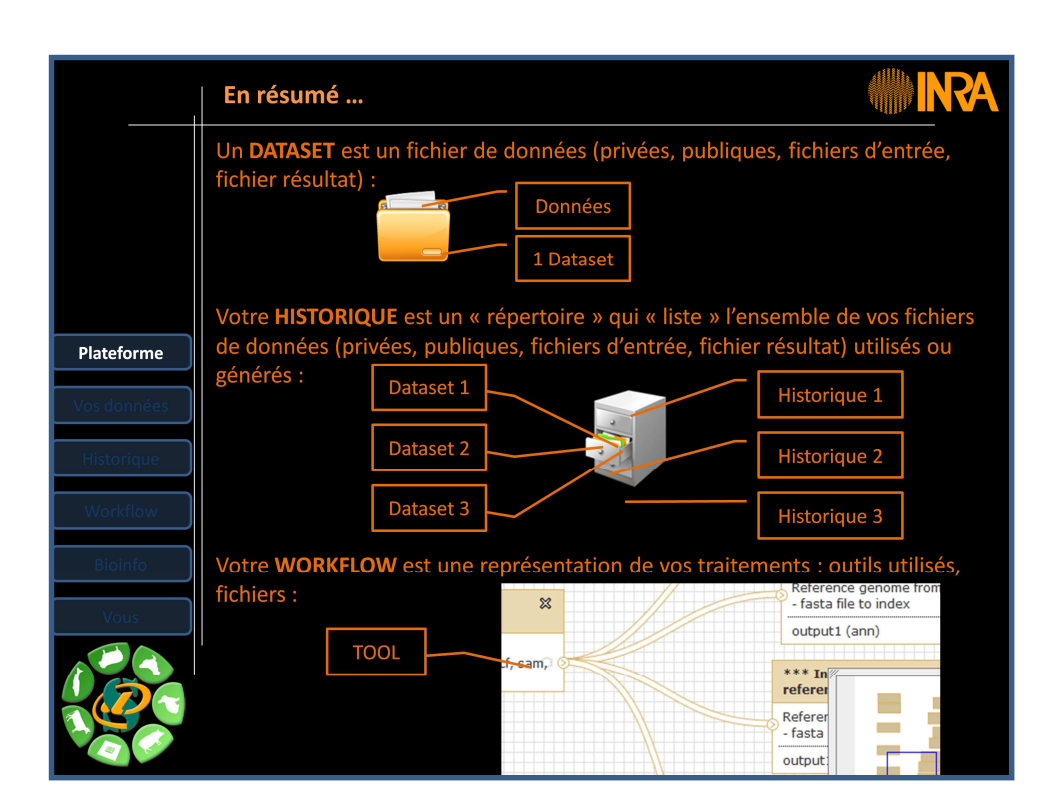

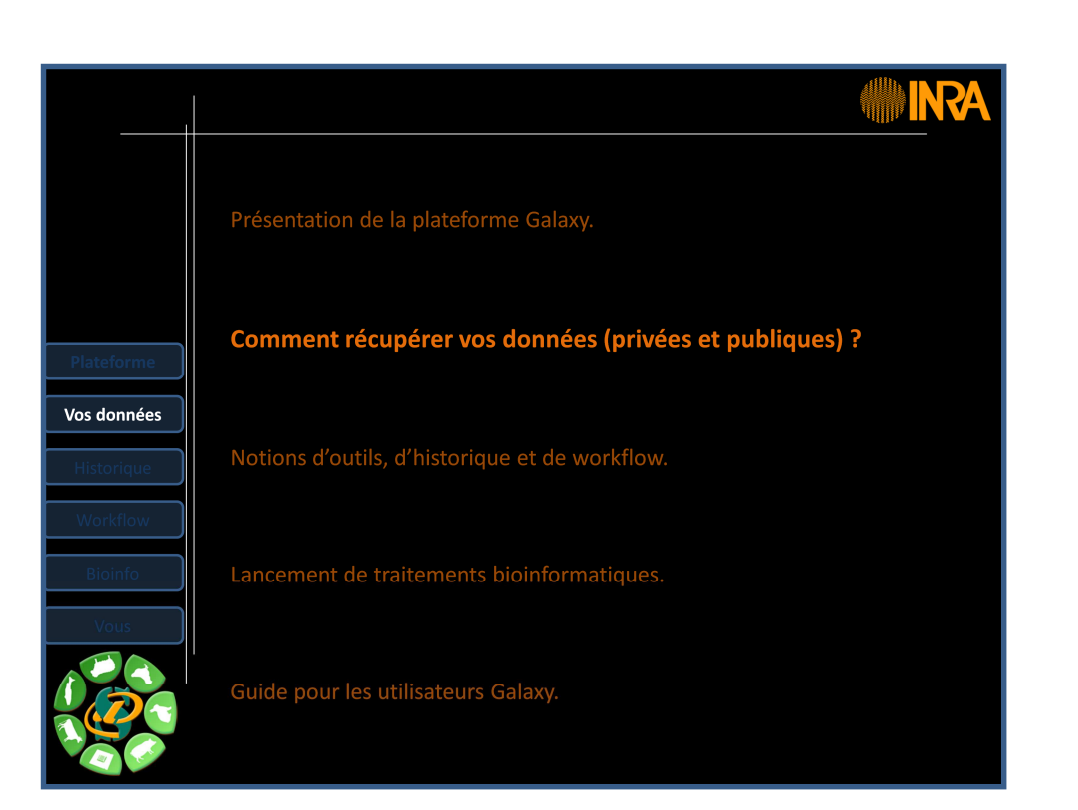

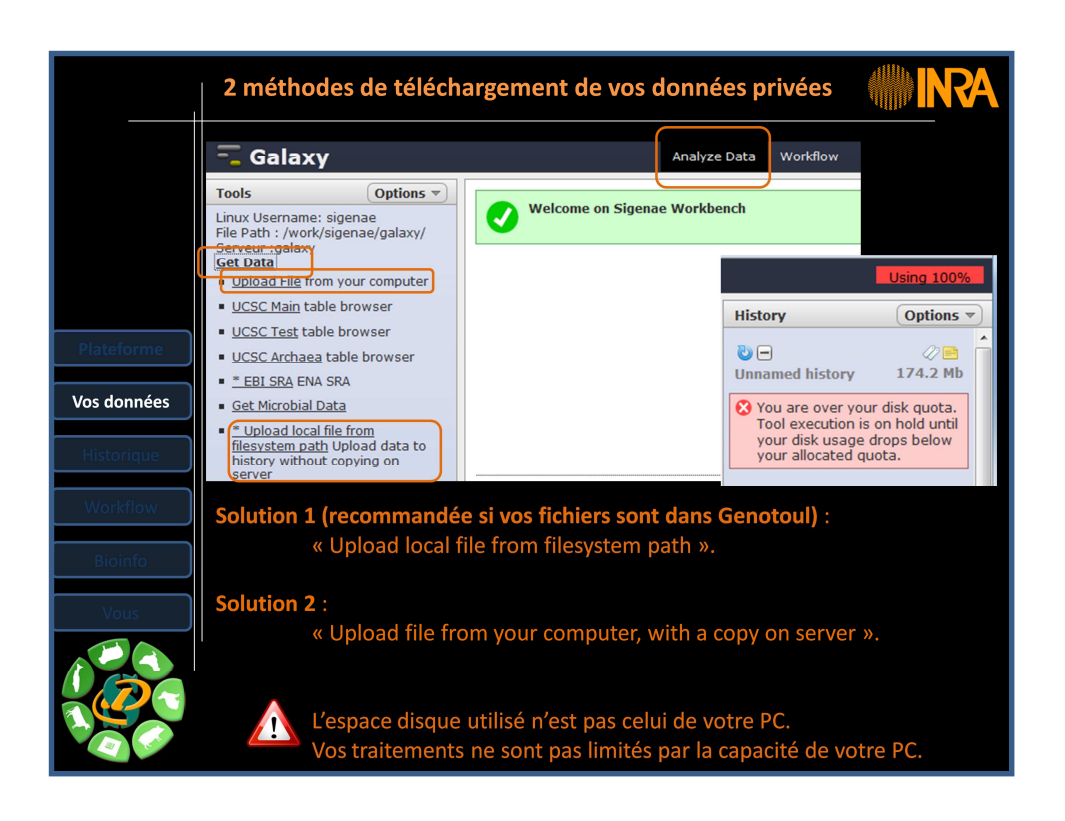

Dans un premier temps, vous importez vos fichiers de données grâce à l'interface « Analyse Data / Get Data». Puis vos fichiers de données téléchargés sont automatiquement archivés dans « User / Saved Datasets ».

\*\*\*\*

First of all, you have to import your data files thanks to "Data Analysis / Get Data" tool. Then your data files downloaded are automatically archived in "User / Saved Datasets".

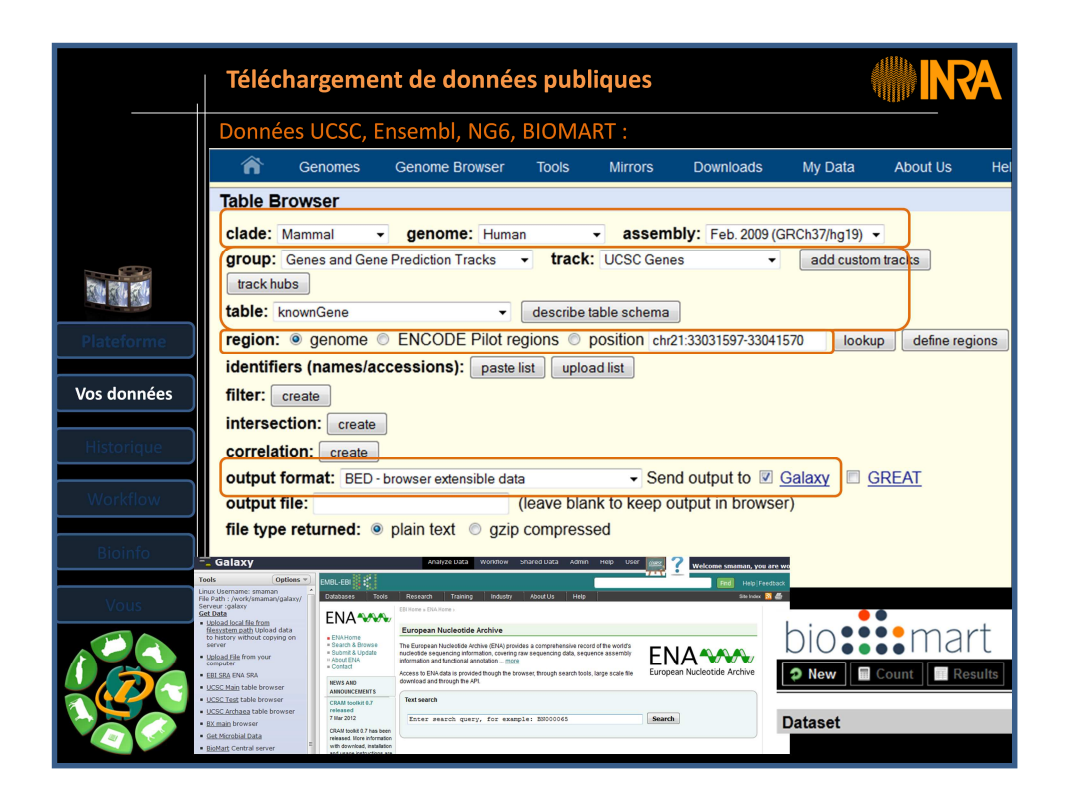

Pour accéder à UCSC : menu « Analyze Data », puis « Get Data » / « UCSC Main table browser ».

Pour télécharger des fichiers de données, sélectionner vos paramètres, puis cliquer sur « Get output », puis sélectionner les données dont vous avez besoin et téléchargez les avec « Send query to Galaxy ».

Le fichier choisi est automatiquement importé dans vos datasets Galaxy.

## \*\*\*\*

To access UCSC: menu "Analyze Data", then "Get Data" / "UCSC Main table browser". To download data files : select your settings, click on "Get output", select the data you need and download them with "Send guery to Galaxy."

The selected file is automatically imported into your Galaxy history.

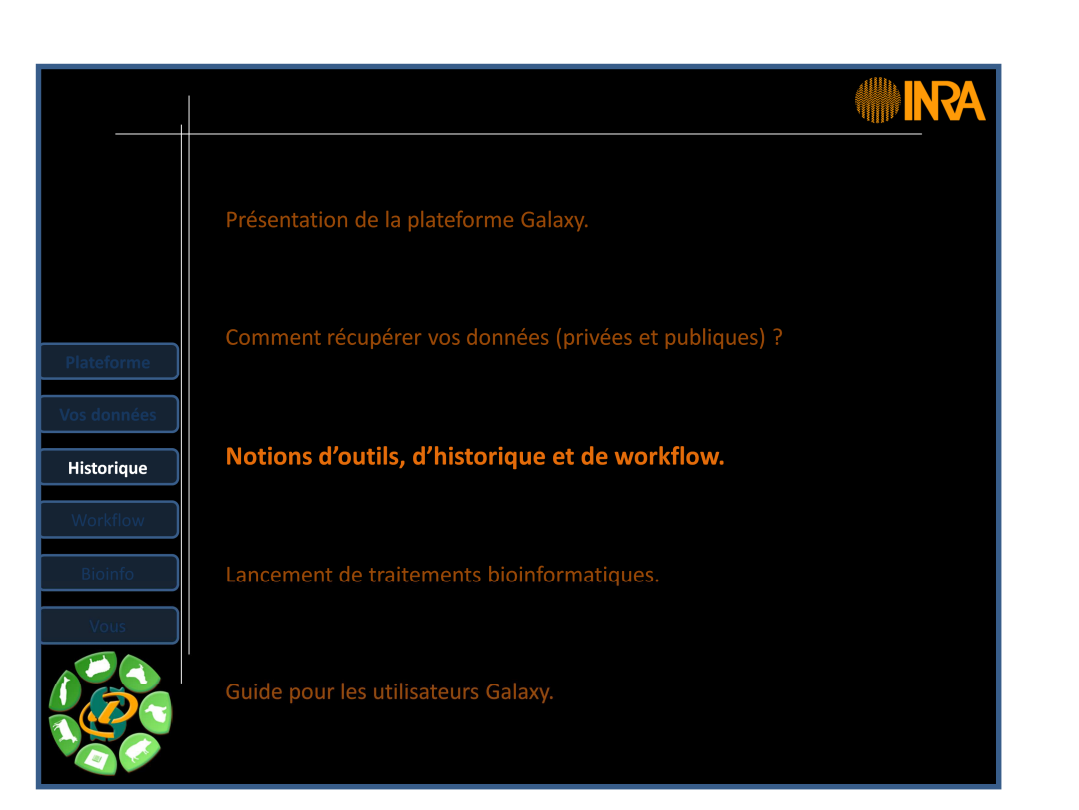

|                        | Gestion de vos historiqu                                                                                                    |                                                                                                    |
|------------------------|----------------------------------------------------------------------------------------------------|----------------------------------------------------------------------------------------------------|
|                        | History Options                                                                                                    | •Conserver toutes les étapes de vos analyses .                                                                                                    |
|                        | TP FastQC         54.0 Mb           8: FastQC_data 5.html ● ℓ 器           6: GM.fastqsanger                                                     | •Partager vos analyses.                                                                                                    |
| Plateforme             | 5: h1.fastqsanqer         ● Ø X           4: FastQC data<br>18.html         ● Ø X                                                               | •A chaque run d'un outil, une nouvelle dataset est créée. Les données ne sont pas écrasées.                                                                                                    |
| Vos données            | 3: FASTQ Summary<br>Statistics on data 18     ■                                                                                                 |                                                                                                    |
| Historique<br>Workflow | 2: FASTO Summary<br>Statistics on data 18<br>76 lines, 1 comments<br>format: tabular, database: 2<br>Info: 99115 fastq reads were<br>processed. | <ul> <li>Répéter, autant de fois que nécessaire, une<br/>analyse.</li> </ul>                                                                                                    |
| Bioinfo                | Based upon quality values and<br>sequence characters, the input<br>data is valid for: sanger                                                    | SwanPorc - 18 <u>0 Tags Shared</u> 0 bytes 2                                                                                                    |
| Maria                  | 'C'(67)                                                                                                    | E FastOC ▼ 6 0 Tags Shared 17.4 Mb At 20                                                                                                    |
| vous                   | Epilog : job finished at ven mai<br>11 10:36:43 CEST 2012                                                                                       | Image: The second second se |
|                        |                                                                                                    | TP FastQC - 12 16 0 Tags 54.0 Mb 20                                                                                                    |
|                        | ‡column count min max sum mean           1         99115         2         33         3194703         32.2                                      | indexation 1 <u>0 Tags</u> 46 bytes 20                                                                                                    |
|                        | 2 99115 2 34 3156652 31.8<br>3 99115 2 34 3145060 31 7                                                                                          | For 0 selected histories: Rename Delete Delete Permanently                                                                                                    |

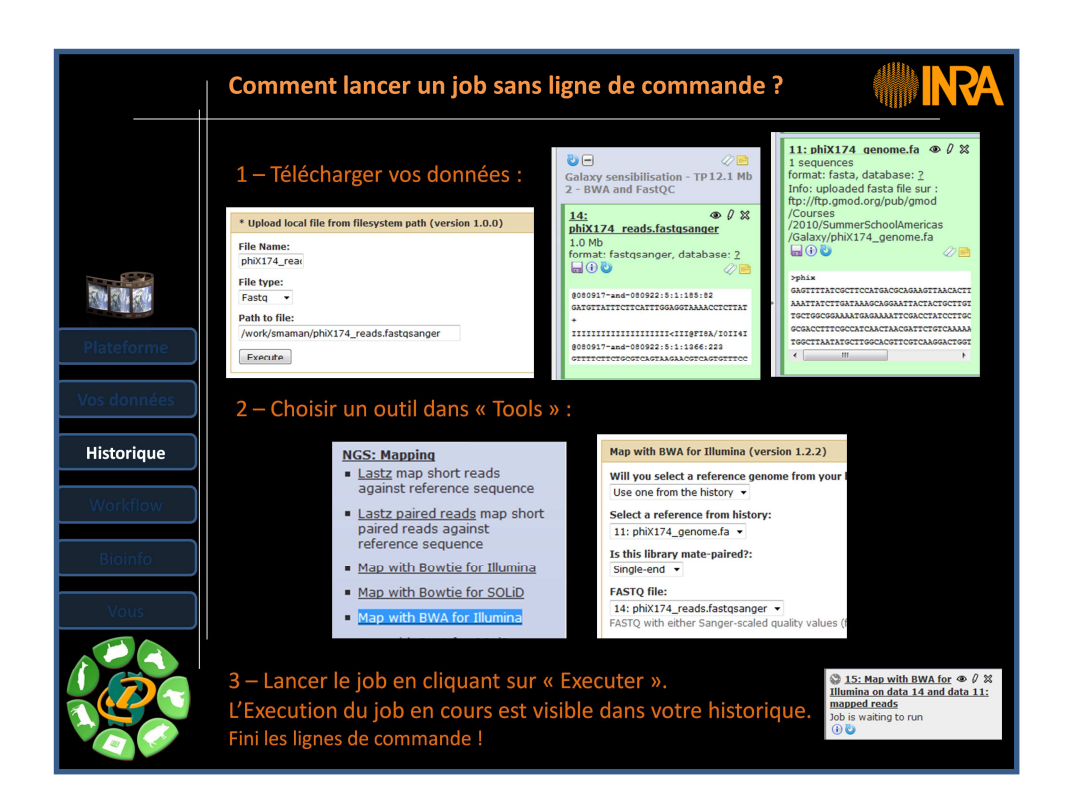

Puis vous faites appel aux différents outils utiles au sein de cette interface « Analyse Data ». L'ensemble des étapes sont enregistrées dans un historique qui est automatiquement archivé dans « User / Saved Histories » et que vous pouvez ensuite, si besoin, partager dans « Shared Data / Published Histories ».

\*\*\*\*

Then you select relevant tool in "Data Analysis", on the left side of Galaxy interface. All steps are automatically recorded in a history which is also automatically archived in "User / Saved Histories" and then, you can, if necessary, share your history and/or dataset thanks to "Shared Data / Published Histories."

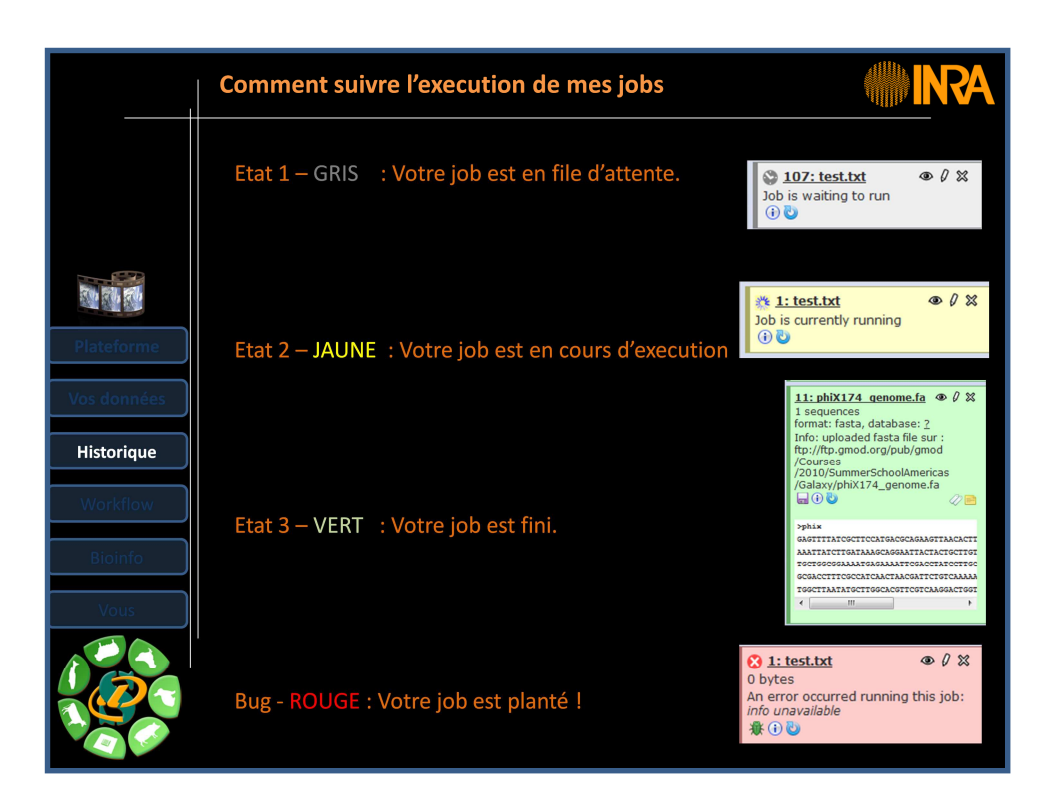

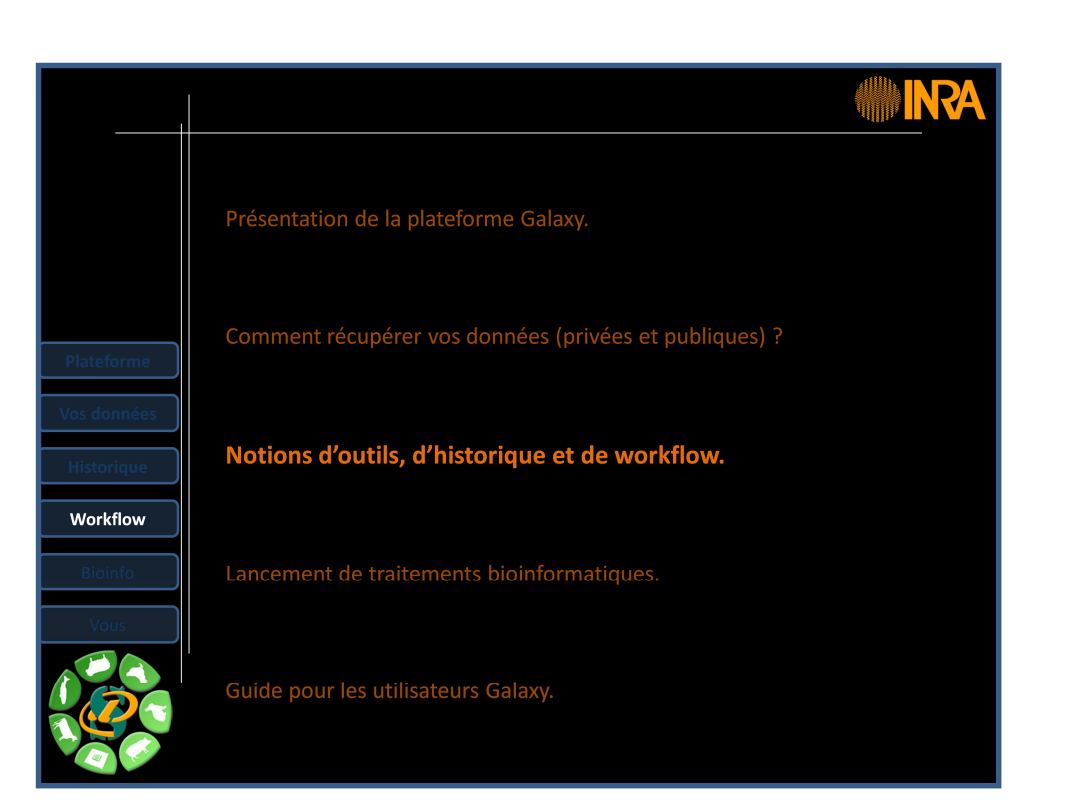

|             | Créer un workflow                                                                                                    |                                                                  |
|-------------|----------------------------------------------------------------------------------------------------|------------------------------------------------------------------|
|             | Depuis une page blanche, vous pouvez o<br>Aide : les résultats produits sont typés,<br>une dataset sur un mauvais tool ! | concevoir un workflow.<br>il n'est donc pas possible de brancher |
| Plateforme  |                                                                                                    |                                                                  |
| Vos données | * Upload local file from S<br>filesystem path                                                                            |                                                                  |
| Historique  | out1 (bam, txt, fastqsanger,<br>csfasta, qual, bed, gff, gtf, vcf, sam,<br>fasta, pdf, xsq)                              | Map with BWA for Illumina 🖇                                      |
| Workflow    |                                                                                                    | ASTQ file                                                        |
|             |                                                                                                    | output (sam)                                                     |
| Bioinfo     |                                                                                                    |                                                                  |
|             |                                                                                                    |                                                                  |

Pour lancer plusieurs jobs en même temps, vous pouvez enregistrer un workflow à partir d'un historique donné (**History** panel / click **Options** → **Extract Workflow**).

\*\*\*\*

To run multiple jobs simultaneously, you can save a workflow from a given historical (History panel / click **Options**  $\rightarrow$  Extract Workflow).

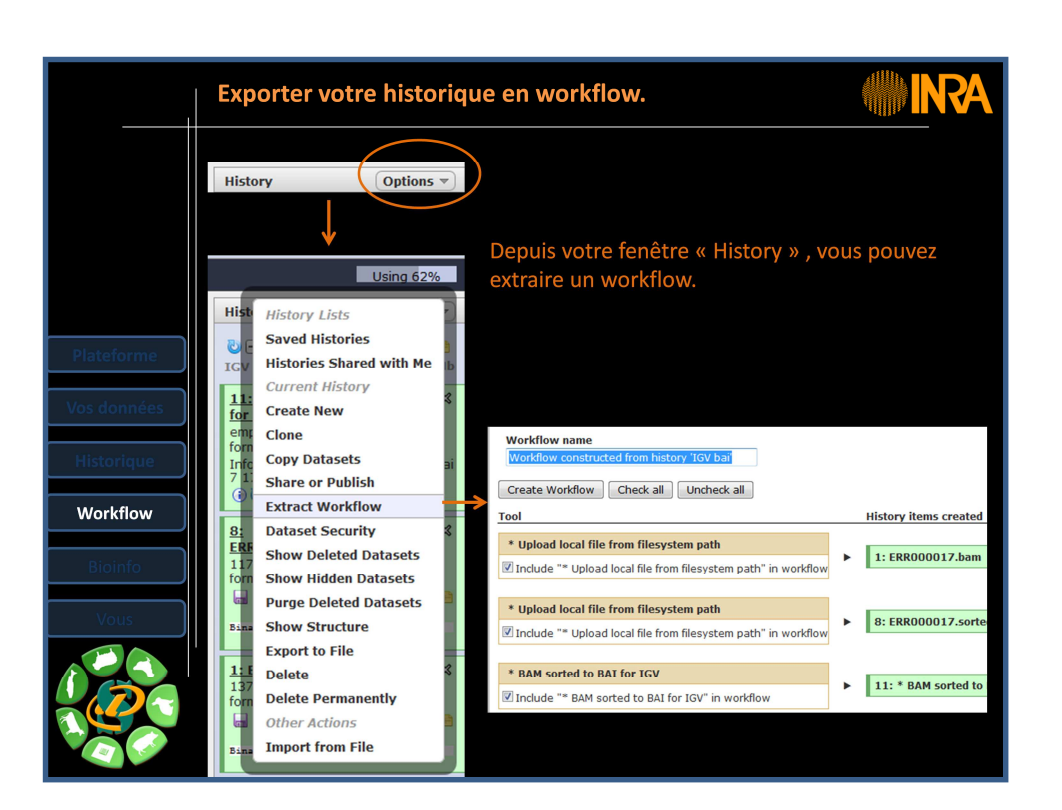

|                           | Lancer plusieurs jobs simultanément                                                                                                    |
|---------------------------|----------------------------------------------------------------------------------------------------|
|                           | Cliquer sur le menu « Workflow » pour lister vos workflows :<br>Galaxy Analyze Data Workflow                                                                               |
|                           | Your workflows                                                                                                    |
| Plateforme                | toto v<br>Workflow Edit<br>Workflow Run me' v                                                                                                    |
| Vos données<br>Historique | Workflow         Download or Export           Workfl         Clone           Rename         Name                                                                           |
| Workflow                  | Workflow         Delete         Test BWA fichiers Gnome'           Workflow-Get flanks / region promoters'         *                                                       |
| Bioinfo                   | Vous pouvez ensuite, depuis le menu « Options », soit :<br>•Editer votre workflow pour le commenter et/ou le modifier.<br>•Run workflow pour lancer simultanément vos jobs |
| Volis                     | Production du fichier de Son Votre rapport au format texte                                                                                                    |
|                           | Votre fichier cutadapt     output1 (html)     # O       output1 (txt)     Image: Control output1 (html)     Image: Control output1 (html)                                  |

Le menu « Workflow » vous permet de lister l'ensemble des workflows disponibles. Un clic droit sur le nom d'un workflow permet de l'éditer ou de lancer le workflow sélectionné.

\*\*\*\*

The menu 'Workflow' allows you to list all available workflows. Right click on the name of a workflow can edit or run it.

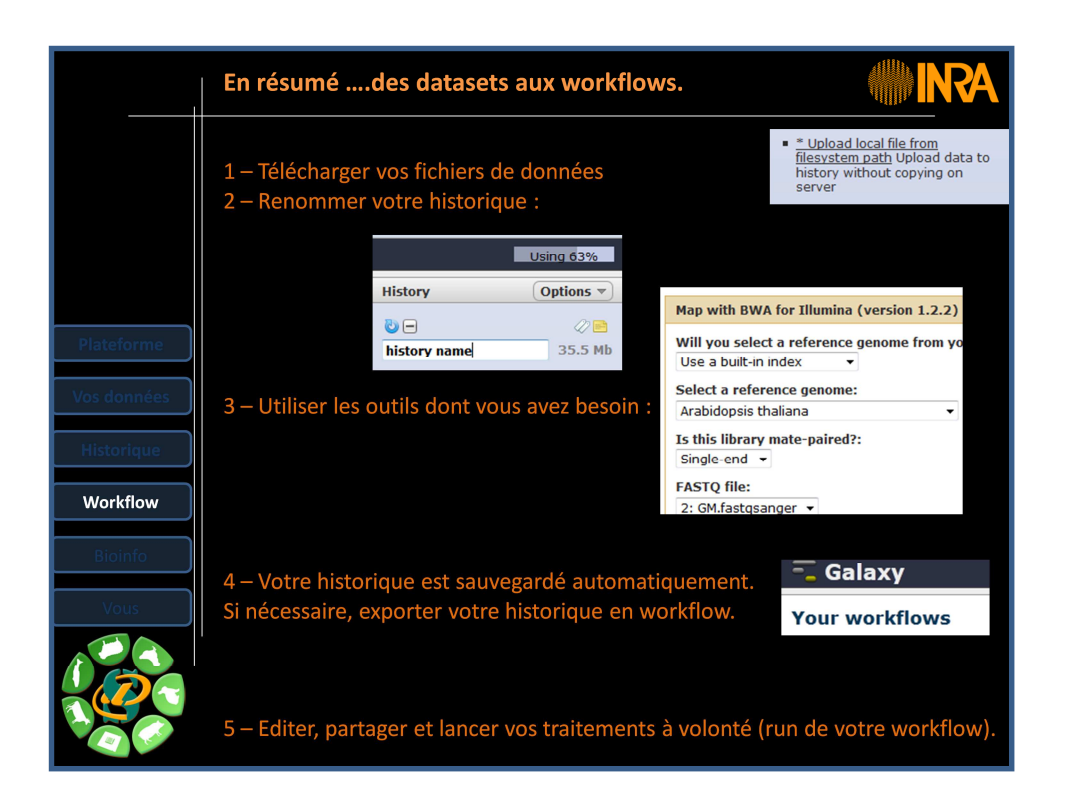

# Étape 1: Importez vos fichiers de données

Tout d'abord, vous devez importer vos fichiers de données depuis le menu « Analyze data / Get Data».

Ensuite, ces fichiers téléchargés sont automatiquement archivés dans « User / Saved Datasets».

### Étape 2: Sélectionnez vos outils et créez votre historique

Choisissez votre outil en fonction des traitements souhaités, dans la fenêtre « Tools », sur le côté gauche de l'interface Galaxy.

Toutes ces étapes sont automatiquement enregistrées dans un historique qui est aussi automatiquement archivé dans « User / Saved histoires». Vous pouvez, si nécessaire, partager cet historique.

### Étape 3: Exporter votre historique en workflow

Pour exécuter plusieurs tâches simultanément, vous pouvez enregistrer un workflow à partir d'un historique (History panel / click Options → Extract Workflow). Vidéo "Comment extraire un workflow ? ":

http://screencast.g2.bx.psu.edu/flash/WorkflowFromHistory.html

## Étape 4: Partager votre workflow

<u>Solution 1 – Exporter puis importez un workflow</u> L'objectif est de télécharger un fichier contenant votre workflow sur votre PC.

Puis, un autre utilisateur peut importer ce fichier pour récupérer votre workflow. Vidéo "Comment importer un workflow ? ": http://screencast.g2.bx.psu.edu/mtworkflowImport/

## Solution 2 - Partagez votre fworkflow avec un autre utilisateur Galaxy

Pour partager votre workflow avec un autre utilisateur Galaxuy, veuillez renseigner le mail de l'utilisateur. Attention, le mail au sens de Galaxy n'est pas le même que le mail INRA. Le mail Galaxy est de la forme : loginGalaxy@toulouse.inra.fr sachant que le login Galaxy est le login LDAP.

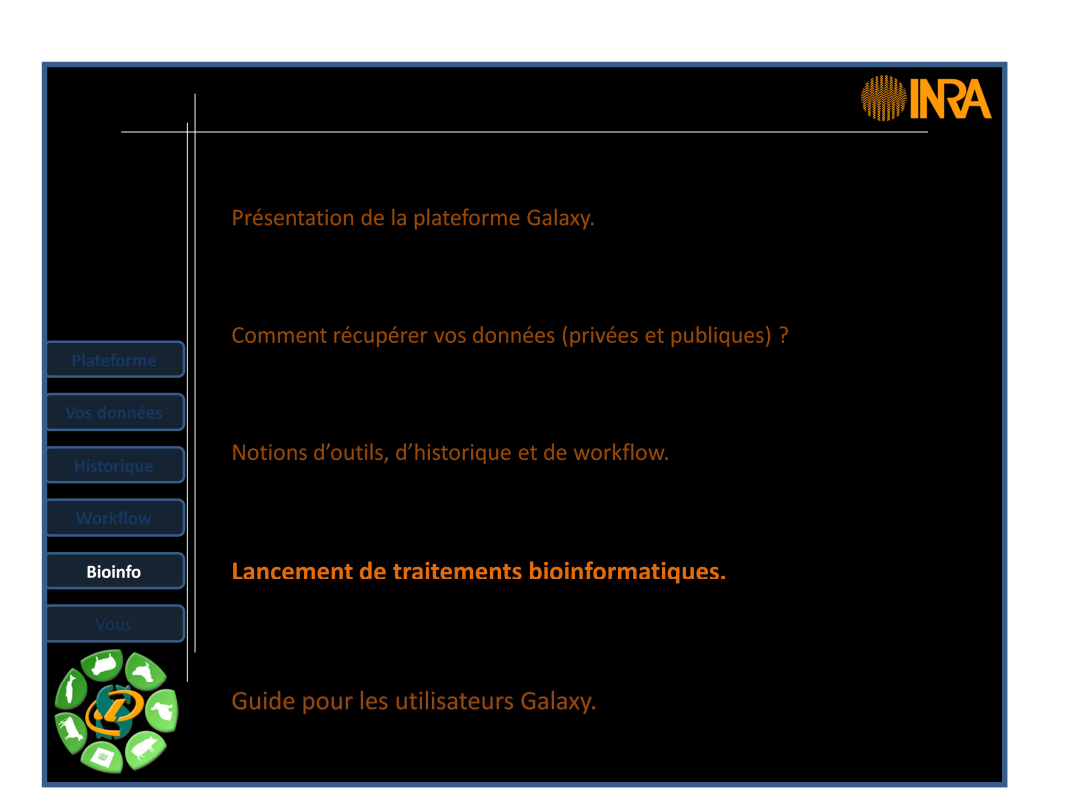

|                                       | Les principaux outils                                                                                                    | Galaxy                                                                                                    |
|---------------------------------------|----------------------------------------------------------------------------------------------------|----------------------------------------------------------------------------------------------------|
|                                       | 1 - UPLOAD YOUR DATA<br><u>Get Data</u>                                                                                                    | GET DATA :<br>Télécharger vos données privées.<br>Télécharger des données publiques : UCSC, Ensembl,<br>Biomart                                                                                                    |
| lateforme<br>us données<br>listorique | 2 - FILES MANIPULATION<br>Text Manipulation<br>Filter and Sort<br>Join, Subtract and Group<br>Convert Formats<br>3 - SEQUENCES MANIPULATION<br>FASTA manipulation<br>FASTO manipulation<br>SAM/BAM manipulation : Picard<br>(beta) | FILES MANIPULATION :<br>Manipulation de fichiers texte ou autres : Couper,<br>coller, comparer, soustraire, merger, concatener,<br>selectionner, filtrer, trier, convertir, grouper<br>SEQUENCE MANIPULATION :<br>Travailler sur des fichiers FASTA et FastQ. analyse |
| Vorkflow<br>Bioinfo                   | SAM/BAM manipulation : SAM<br>Tools<br>4 - MAPPING<br>BWA - Bowtie                                                                                                    | qualité FasQC, Picard tools et samtools.                                                                                                    |
| Vous                                  | 5 - INDEL ET SNP<br>Indel Analysis                                                                                                    | BWA, Bowtie, indexation de génome.                                                                                                    |
|                                       |                                                                                                    | Recherche d'indel, SNP, RNAseq (TopHat, Cufflinks).                                                                                                    |

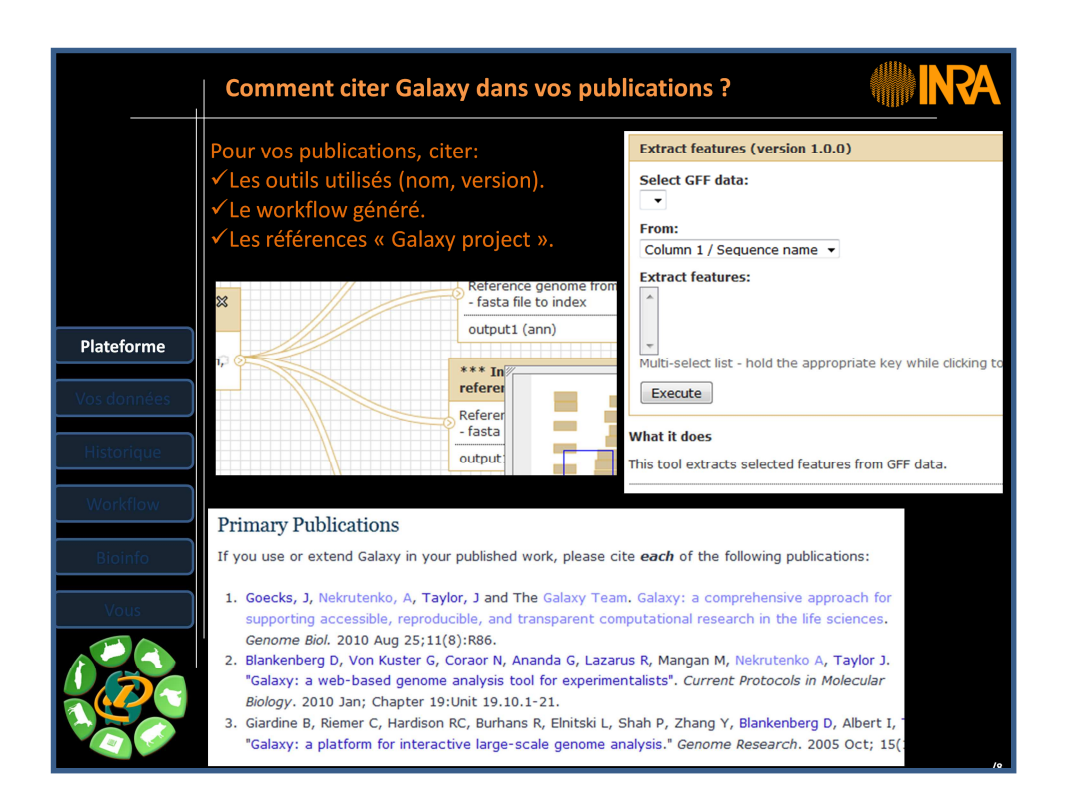

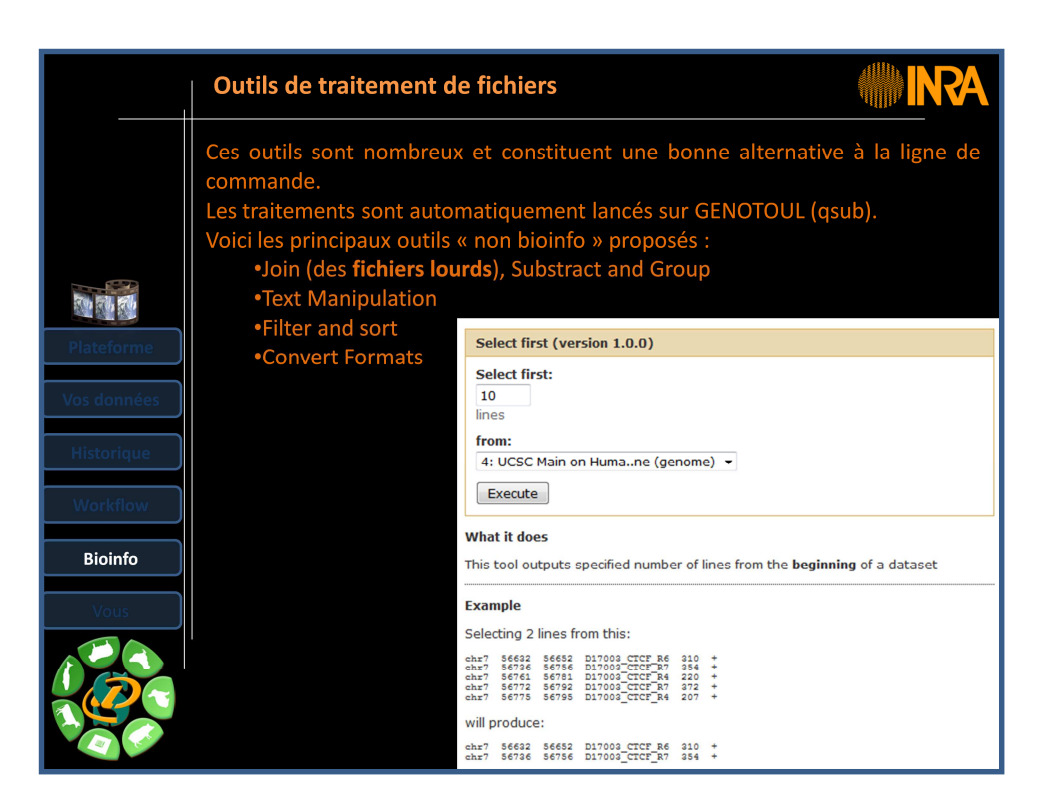

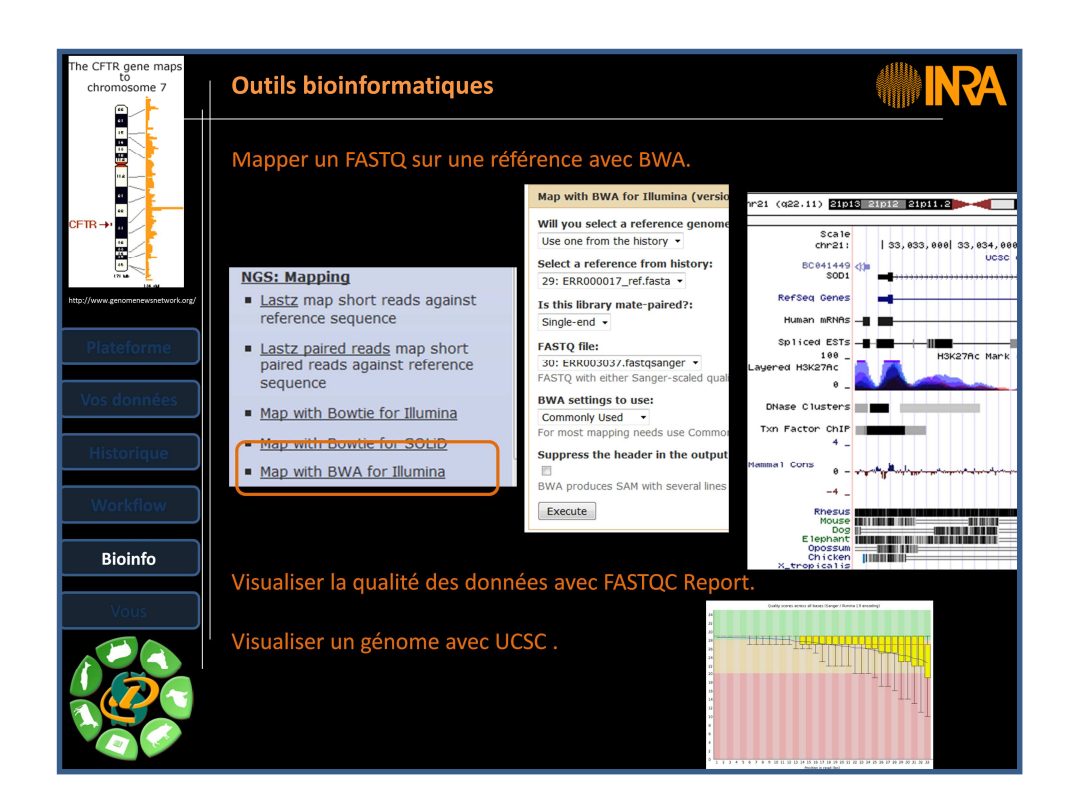

Dans Galaxy, l'outil « <u>NGS:Mapping</u>  $\rightarrow$  <u>Mapwith BWA for Illumina</u> » permet d'indexer et d'aligner les séquences. Les deux étapes d'indexation et d'alignement ne sont pas séparées.</u>

L'indexation des séquences de référence peut prendre une demi-journée, il est donc préférable d'utiliser un fichier de référence déjà indexé.

Pour cela, si vous ne trouvez pas un génome de référence dans le menu déroulant, veuillez demander à l'administrateur de Galaxy si un built-in index de référence indexé est disponible et si, par conséquent, il peut être ajouté à la liste.

\*\*\*\*

In Galaxy, tool "NGS: Mapping  $\rightarrow$  Map with BWA for Illumina" tool allows you to index and align sequences. The two-step indexing and alignment are not separated.

Index a reference sequences can take half a day, so it is best to use a reference file already indexed.

Therefore, if you can not find a reference genome from the dropdown menu, please ask the administrator to Galaxy if a built-in index indexed reference is available and, therefore, it can be added to the list.

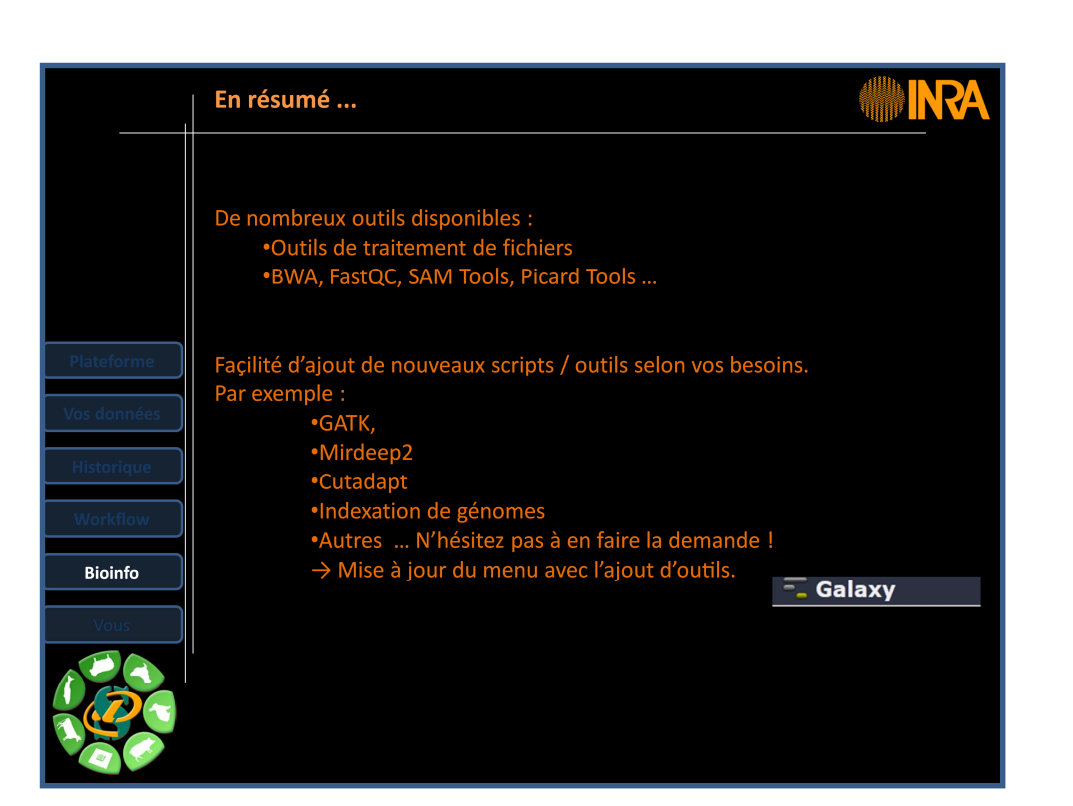

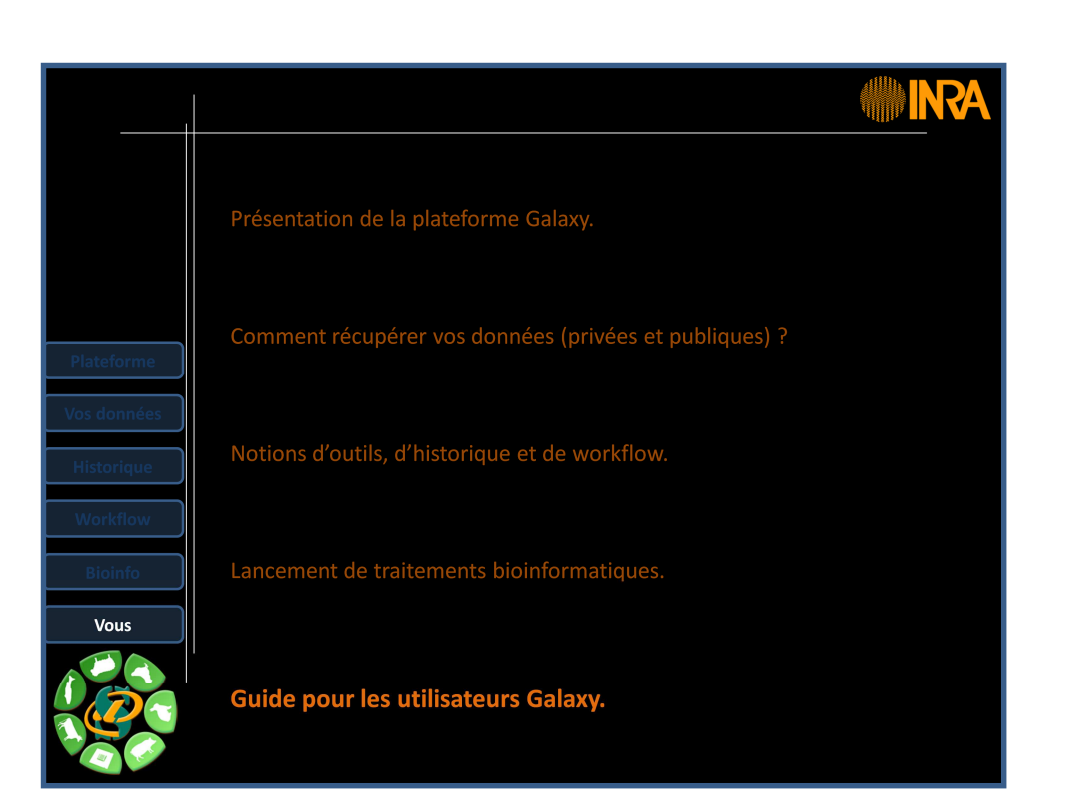

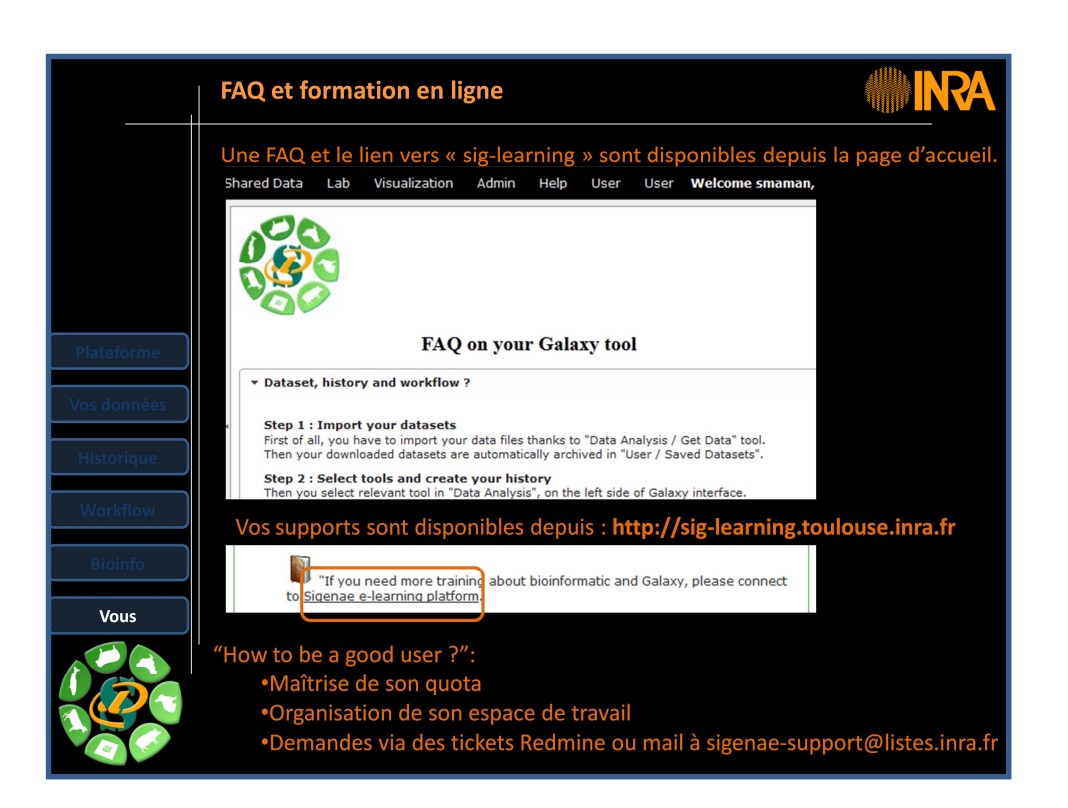

| <br>En conclusion                                                  |
|--------------------------------------------------------------------|
| GALAXY                                                             |
| ✓ Simplicité d'utilisation (sans Linux).                           |
| ✓ Partage de vos datasets, historiques et workflows.               |
| ✓ Présentation schématique de vos traitements grâce aux workflows. |
| ✓ Possibilité d'ajout de nouveaux outils, selon vos besoins.       |
|                                                                    |
|                                                                    |
|                                                                    |
|                                                                    |

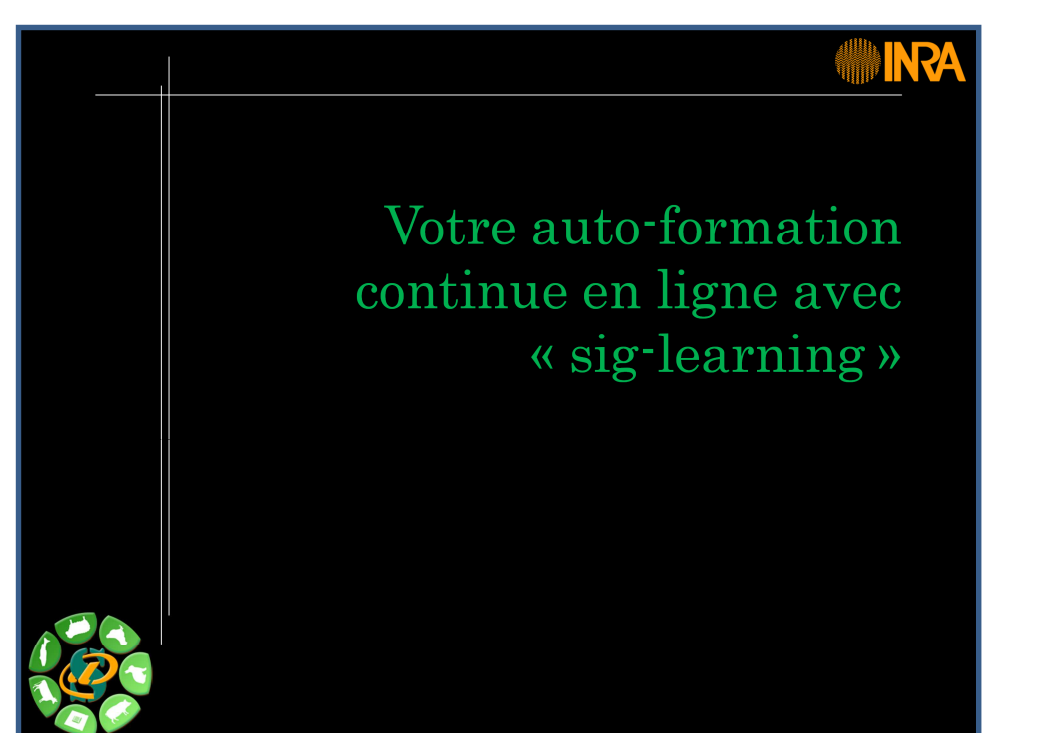

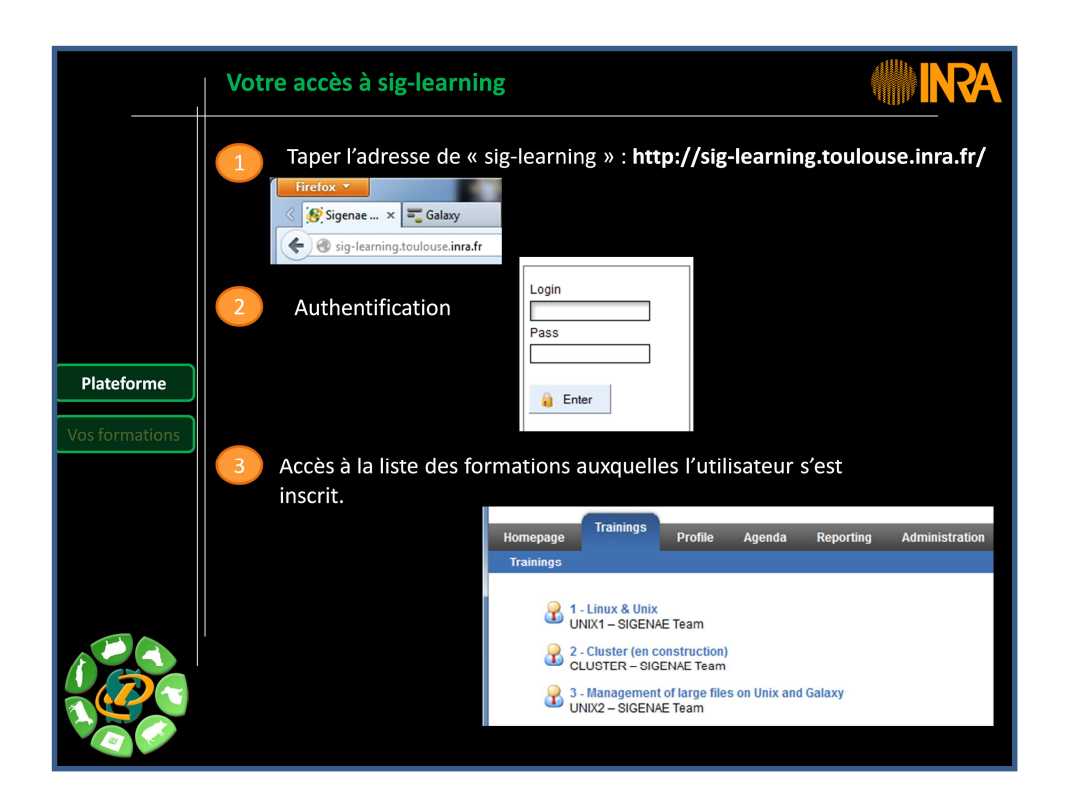

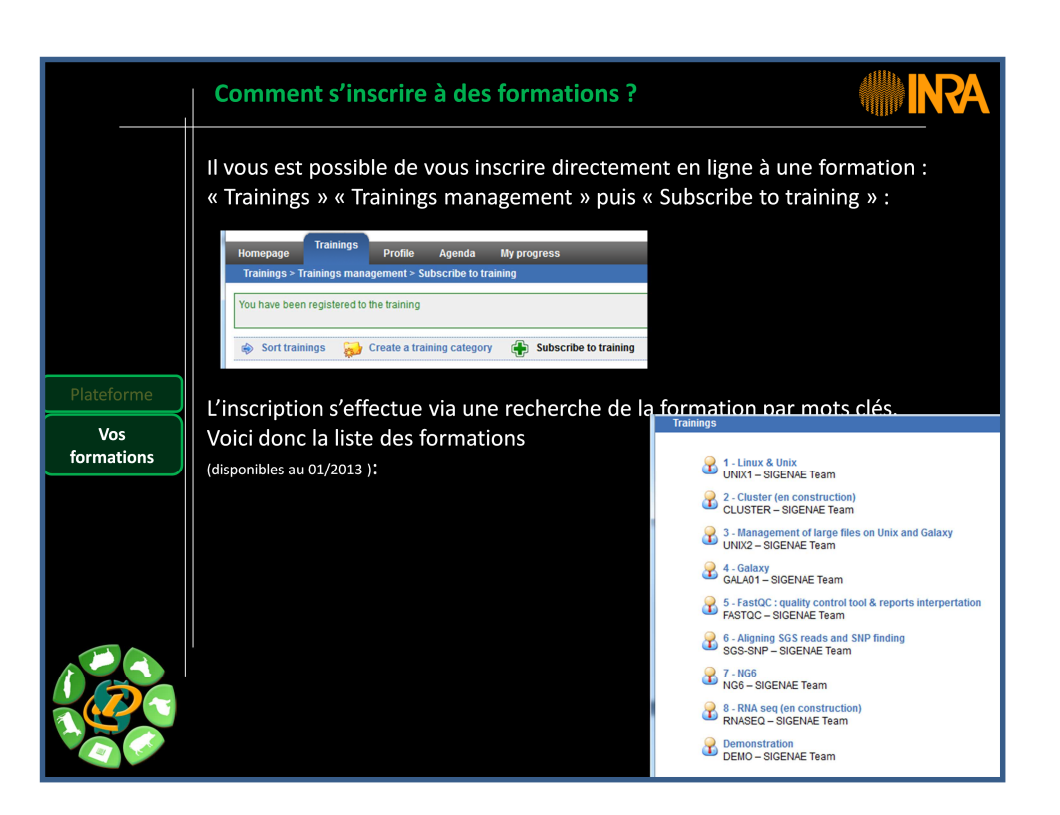

|                   | Page d'accue                                                                                                    | eil de votre formation                                                                                                    | 1     |       |  |
|-------------------|----------------------------------------------------------------------------------------------------|----------------------------------------------------------------------------------------------------|-------|-------|--|
|                   | Outre une intro<br>chapitres de la                                                                                                    | Dutre une introduction et un carrousel permettant d'accéder aux principaux<br>chapitres de la formation, la page d'accueil de la formation donne accès : |       |       |  |
|                   | ₽ b c                                                                                                    |                                                                                                    | RE    |       |  |
| Plateforme        | Training plan                                                                                                    | Forum                                                                                                    | Tests | Links |  |
| Vos<br>formations |                                                                                                    |                                                                                                    |       |       |  |
|                   | TRAINING PLAN : Parcours pédagogique avec les supports en ligne.         FORUM       : support de communication entre stagiaires / formateurs. |                                                                                                    |       |       |  |
|                   | TESTS                                                                                                    | : Tests et exercices.                                                                                                    |       |       |  |
|                   | LINKS                                                                                                    | : Liens utiles.                                                                                                    |       |       |  |

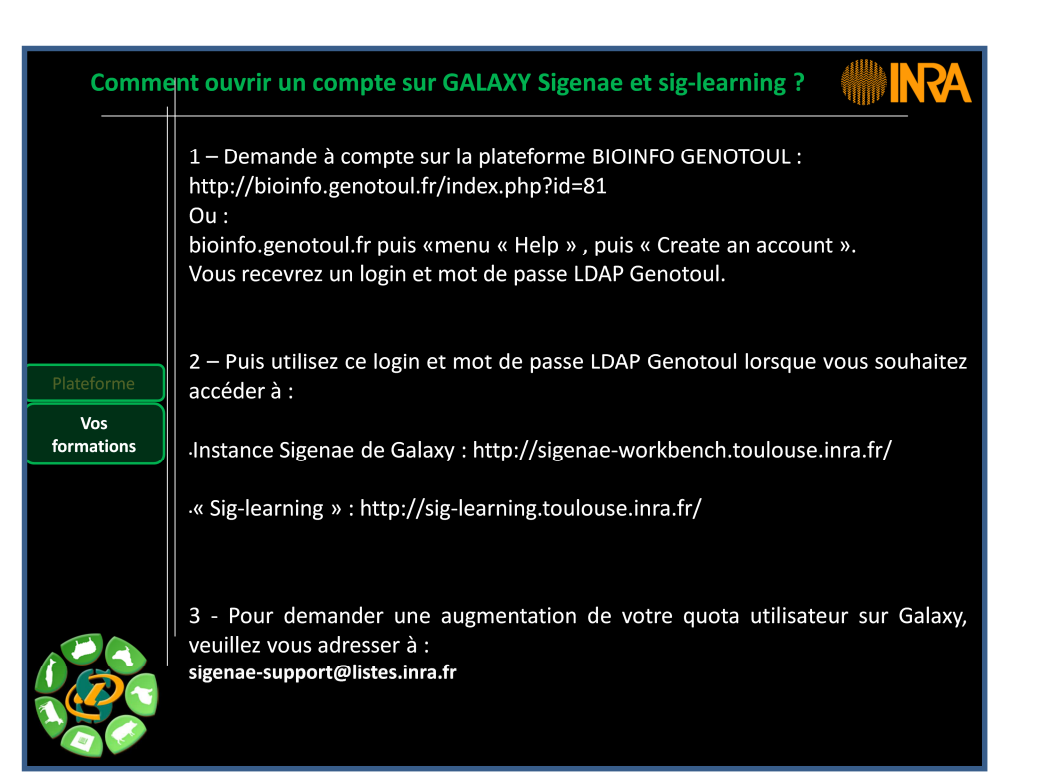